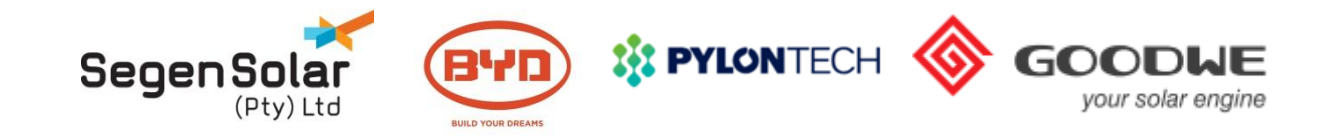

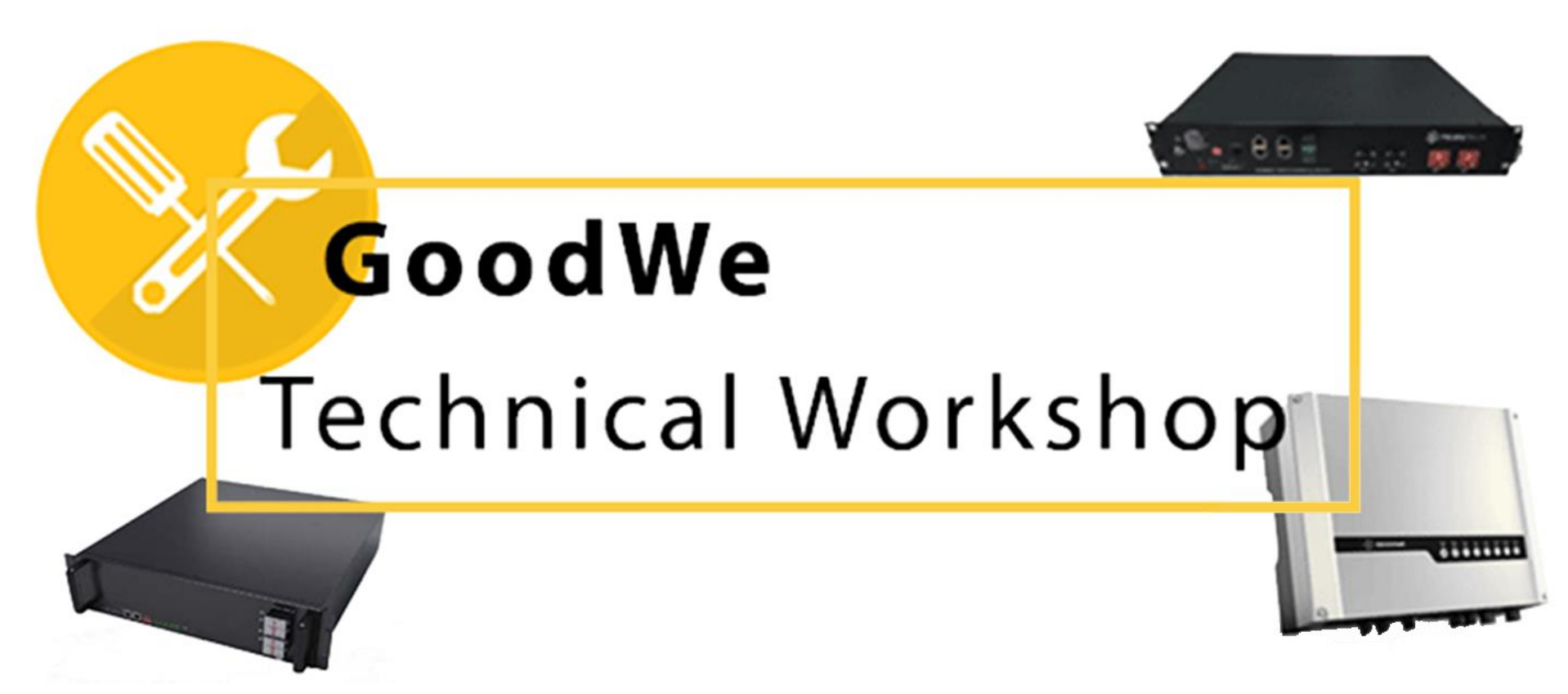

Welcome to SegenSolar – Your Solar PV Distributor

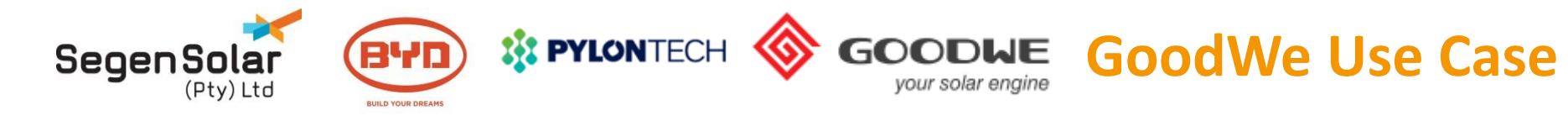

# **Single Phase and Three Phase**

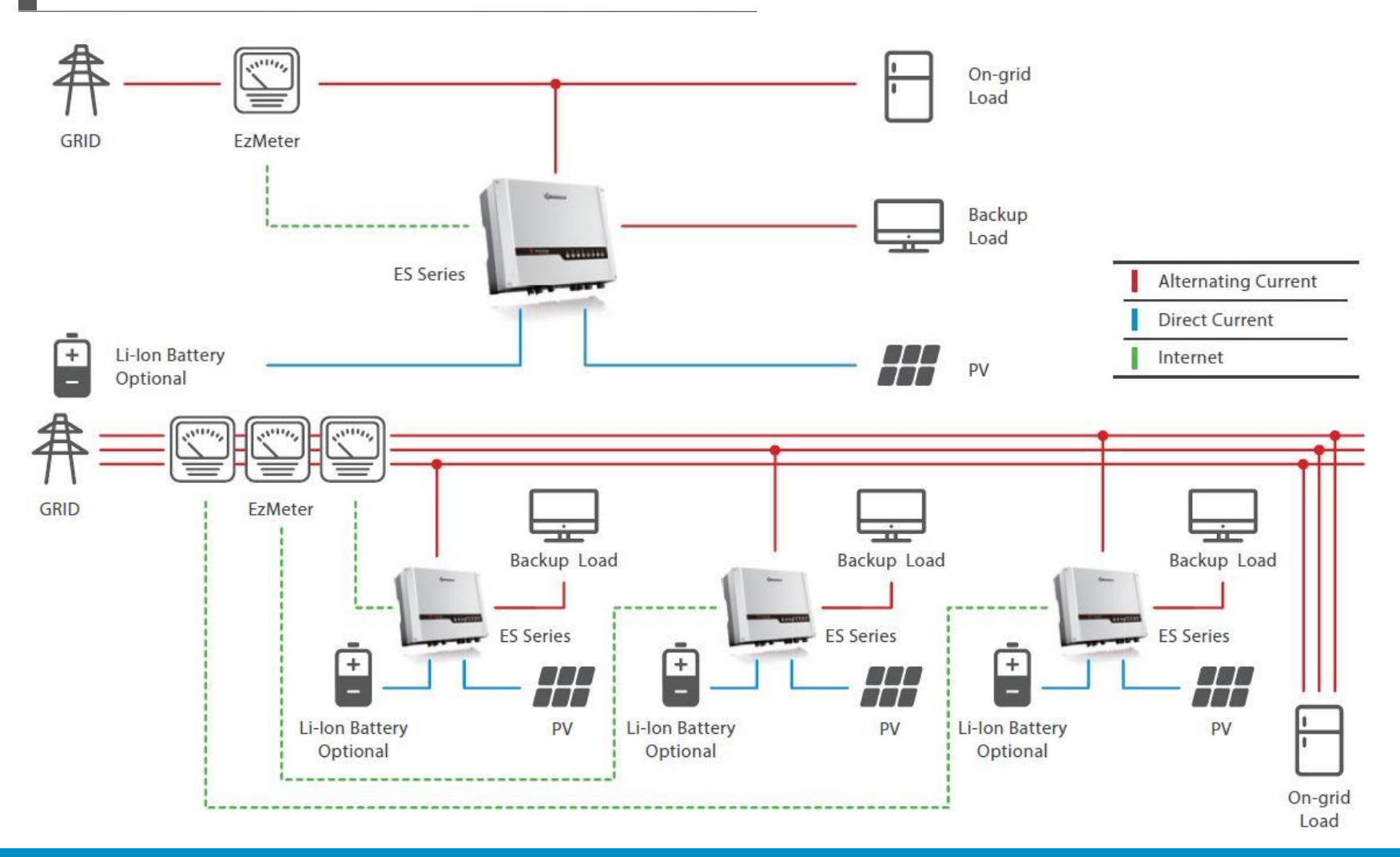

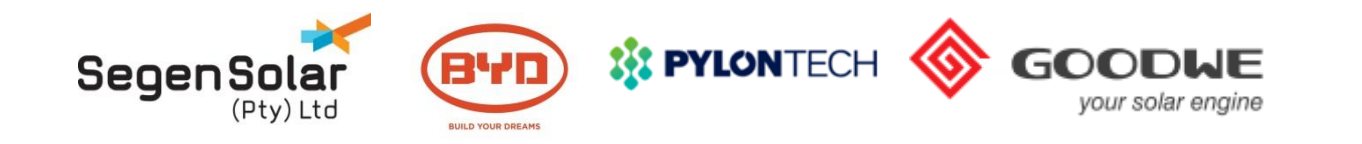

# **Pylontech batteries**

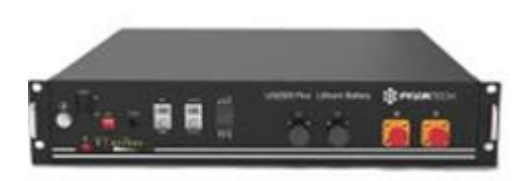

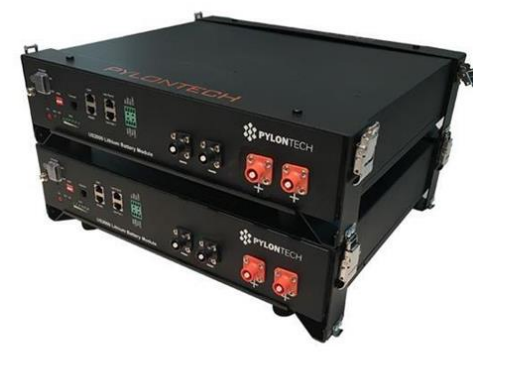

 Vertical industry integration ensures more than 6000 cycles at 80% DoD or 4500 cycles at 90% DoD

**PYLONTECH** 

- Nominal current of 25A for US2000B
- Nominal current of 37A for US3000B
- Modular units allow for flexible design and upgrade options
- Compatible with GoodWe ES and EM
- Simple buckle fixing minimize the installation time and cost
- Safety Cert.TÜV CE UN38.3 TLC

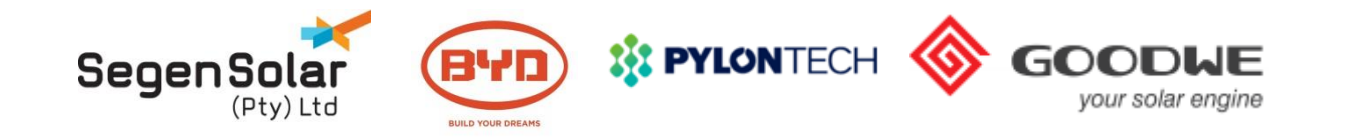

# **DATA SHEET**

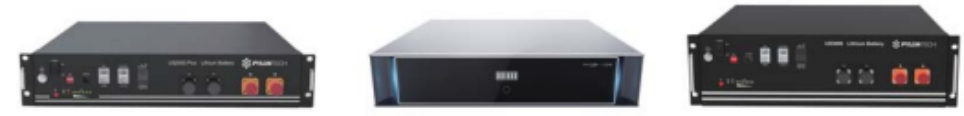

| Basic Parameters            | US2000B Plus          | Phantom-S             | U\$3000               |
|-----------------------------|-----------------------|-----------------------|-----------------------|
| Nominal Voltage (V)         | 48                    | 48                    | 48                    |
| Nominal Capacity (Wh)       | 2400                  | 2400                  | 3552                  |
| Usable Capacity (Wh)        | 2200                  | 2200                  | 3200                  |
| Dimension (mm)              | 442*410*89            | 445*428*97.5          | 442*420*132           |
| Weight (Kg)                 | 24                    | 24                    | 32                    |
| Discharge Voltage (V)       | 45 ~ 53.5             | 5 ~ 53.5              | 45~53.5               |
| Charge Voltage (V)          | 52.5 ~ 53.5           | 52.5~53.5             | 52.5~53.5             |
|                             | 25 (Recommended)      | 25 (Recommended)      | 37 (Recommended)      |
| Charge / Discharge Current  | 50 (Max)              | 50 (Max)              | 74 (Max)              |
|                             | 100 (Peak@15s)        | 100 (Peak@15s)        | 100 (Peak@15s)        |
| Communication Port          | R\$232, R\$485, CAN   | RS232, RS485, CAN     | R\$232, R\$485, CAN   |
| Single string quantity(pcs) | 8                     | 8                     | 8                     |
| Working Temperature/°C      | 0~50                  | 0~50                  | 0~50                  |
| Shelf Temperature/℃         | -20~60                | -20~60                | -20~60                |
| Humidity                    | 5%~85%                | 5%~85%                | 5%~85%                |
| Altitude (m)                | <2000                 | <2000                 | <2000                 |
| Design life                 | 10+ Years (25°C/77°F) | 10+ Years (25°C/77°F) | 10+ Years (25°C/77°F) |
| Cycle Life                  | >4500, 25°C           | >4500, 25°C           | >4500, 25°C           |
| Authentication Level        | TÜV / CE / UN38.3     | TÜV / CE / UN38.3     | TÜV / CE / UN38.3     |

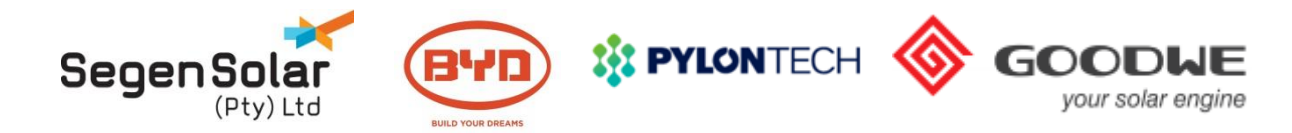

| Inv                     | verter                                                                      | Battery                                | Communication   | Cable Supply | Coupling type | Application  | Koy Eastures                              | Eirmwara Var          | Installation |
|-------------------------|-----------------------------------------------------------------------------|----------------------------------------|-----------------|--------------|---------------|--------------|-------------------------------------------|-----------------------|--------------|
| Brand of Inverter       | Туре                                                                        | US2000 / US3000 / Phantom-S / Force-L1 |                 | Cable Supply | Conbind type  | Application  | Rey reatures                              | Filliware ver.        | Instanation  |
| /ictron Energy          | Multi / Quattro 48V<br>(via Venus-device)                                   |                                        | CAN             | RJ45         | DC            | On/off-grid* | Activation: Yes;<br>Force charge: Yes     | 422/V2.15             | Wall mountin |
| Schneider-Electric      | XW+ series                                                                  |                                        | CAN             | RJ45         | DCAC          | On/off-grid  | Activation: Yes;<br>Force charge: Yes     |                       | Vertical     |
| SolaX Power             | SK-SU, SK-TL, SK-BMU                                                        |                                        | CAN/RS232       | RJ45         | DCAC          | On-grid      | Activation: PV only;<br>Force charge: Yes |                       | Wall mountin |
| Goodwe                  | GW-BP/SBP<br>GW-ES/EM                                                       |                                        | CAN             | RJ45         | DCAC          | On-grid      | Activation: Yes;<br>Force charge: Yes     |                       | Wall mountin |
| meon Energy             | IMEON 3.6 &9.12                                                             |                                        | CAN             | RJ45         | DCAC          | On/off-grid  | Activation: Yes;                          | V1.7.6.5              | Wall mountin |
| tuder Innotec           | Xtender 48V serie<br>VarioString serie<br>VarioTrack 48V serie              |                                        | CAN             | RJ45         | DC            | On/off-grid  | Activation: No;<br>Force charge: Yes      | R652                  | Wall mountin |
| Selectronic             | SPMC in 48V                                                                 |                                        | CAN             | RJ45         | DC            | On/off-grid  | Activation: No;<br>Force charge: Yes      |                       | Wall mountin |
| oltronic                | Infinisolar series 48V<br>Axpert series 48V**                               |                                        | RS485(9600)     | RJ45         | DC            | On/off-grid  | Activation:Yes                            | V1.00/00.32           | Wall mountir |
| ofar                    | ME3000SP, HYD series                                                        |                                        | RS485(115200)/  | RJ45         | AC            | On-grid      | Activation: Yes;                          | V1.2                  | Wall mountin |
| Sermatec                | SMT-5K-TL-LV                                                                |                                        | CAN             | RJ45         | DCAC          | On/off-grid  | Activation: Yes;                          |                       | Wall mountir |
| ucchetti Centro Sistemi | Azzurro 3000SP;                                                             |                                        | RS485(115200)/  | RJ45         | AC            | On-grid      | Activation: Yes;                          | V1.2                  | Wall mountin |
| olis                    | RHI-3K~5K-48ES                                                              |                                        | CAN             | RJ45         | DC            | On/off-grid  | Activation: PV only;                      | 90009                 | Wall mountin |
| edback                  | SH5000                                                                      |                                        | RS485(115200)   | RJ45         | DCAC          | On-grid      | Activation: PV only;                      |                       | Vertical     |
| lpha & Outback Energy   | SPC III 5000-48                                                             |                                        | RS485(9600)     | RJ45         | DC            | On/off-grid  | Activation:Yes                            | V1.00/00.32           | Wall mountin |
| ux Power                | LXP Hybrid/ACS series                                                       |                                        | CAN             | RJ45         | DCAC          | On-grid      | Activation: Yes;                          | AA1.0                 | Wall mountin |
| ungrow                  | SH5K                                                                        |                                        | CAN             | Terminal     | DC            | On-grid      | Activation: 30mins;                       | V13                   | Wall mountin |
| lorningstar             | TriStar MPPT in 48V<br>TriStar MPPT 600V in 48V<br>TriStar PWM TS-45 in 48V |                                        | N/A             | N/A          | DC            | On/off-grid  | Activation: PV only;<br>Force charge: No  | v32b                  | Wall mountin |
| elios                   | DLS/C series                                                                |                                        | CAN             | RJ45         | DCAC          | On/off-grid  | Activation: No;                           | A 1.30; B 1.18; C1.27 | Wall mountin |
| ILT                     | Oasis 448, 648                                                              |                                        | N/A             | N/A          | AC            | Off-grid     | Activation: No;                           | V2.19                 | Wall mountin |
| teca                    | Solarix PLI 5000-48                                                         |                                        | N/A             | N/A          | DC            | Off-grid     | Activation: Manual;                       |                       | Wall mountin |
| AJ                      | Sunfree series                                                              |                                        | RS485(9600)     | RJ45         | DCAC          | On/off-grid  | Activation: Yes;                          | V2.031/V1.037/V1.037  | Wall mountin |
| olarMax                 | ES series                                                                   |                                        | CAN             | RJ45         | DCAC          | On/off-grid  | Activation: No;                           | A 1.30; B 1.18; C1.27 | Wall mountin |
| Growatt                 | SPH6000                                                                     |                                        | CAN             | RJ45         | DCAC          | On/off-grid  | Activation: No;                           | RA1.0                 | Wall mountir |
| xioma Energy            | ISPWM 5000<br>ISMPPT BF 3000 - 5000<br>ISGRID (BF) 3000 - 5000              |                                        | N/A             | N/A          | DC            | On/off-grid  | Activation:No<br>Force charge: No         |                       | Wall mountin |
| ehua                    | SPH5000-BL                                                                  |                                        | CAN             | RJ45         | DCAC          | On-grid      | Activation: Yes;<br>Force charge: Yes     | V1.00.013             | Wall mountin |
| MDE                     | SolDate 3700TL+BM024                                                        |                                        | RS485(9600)     | RJ45         | DCAC          | On-grid      | Activation: No;<br>Force charge: Yes      | V2.0.1                | Wall mountin |
| owell                   | iPower                                                                      |                                        | RS485(9600)/CAN | Terminal     | DCAC          | On-grid      | Activation: PV only;<br>Force charge; Yes | V3.03                 | Wall mountin |

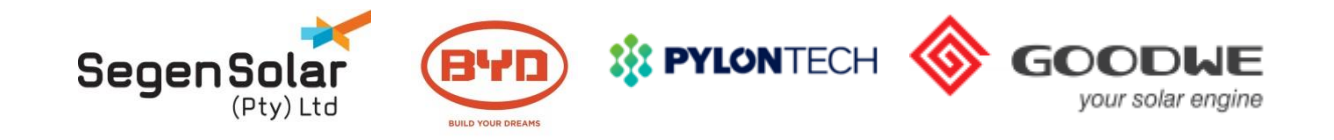

#### If the scenario requires multiple Pylon battery modules

Internal communication of the Pylon batteries is limited to 8 modules, Pylon can manage battery information for only 8 modules in parallel per inverter with the address allocated automatically.

For larger banks, a Pylontech LV-Hub can be used to connect 5 banks of 8 battereis

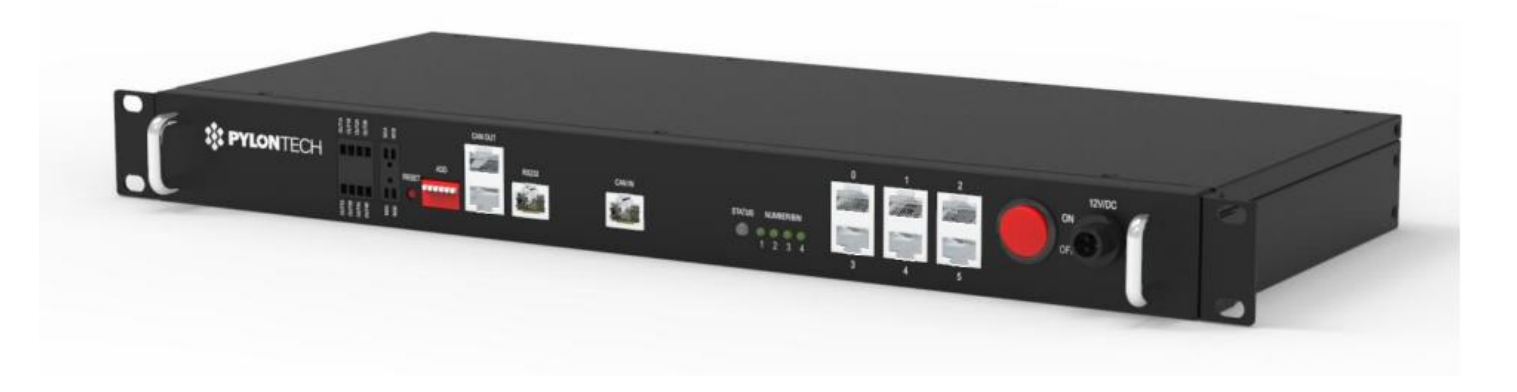

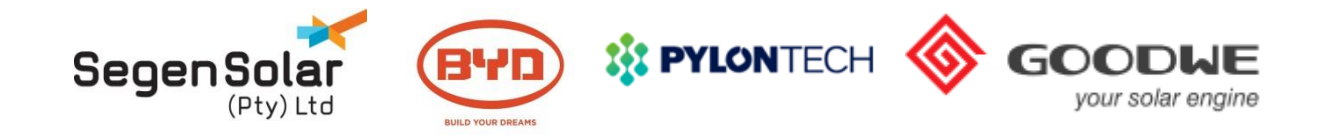

# **Module Layout**

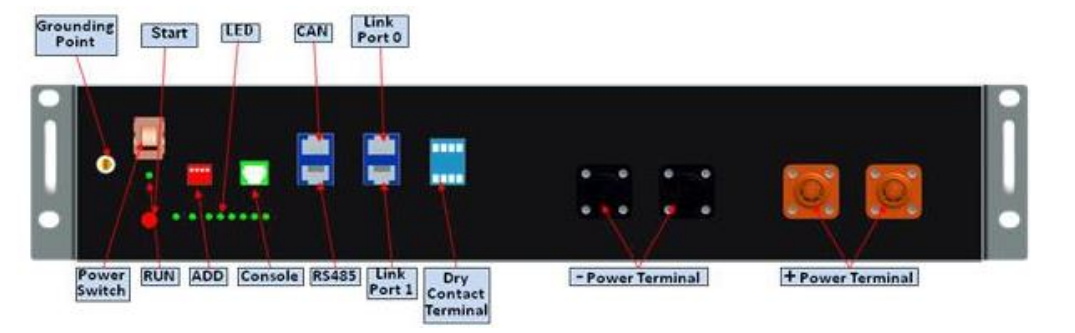

# **Front Panel**

# **Power Switch**

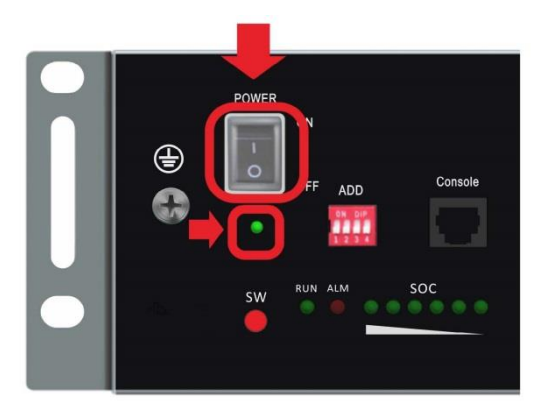

# **Link Ports**

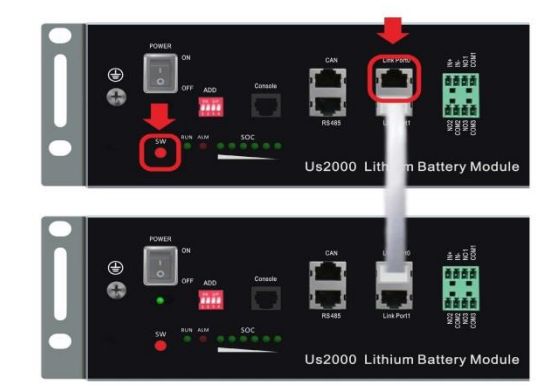

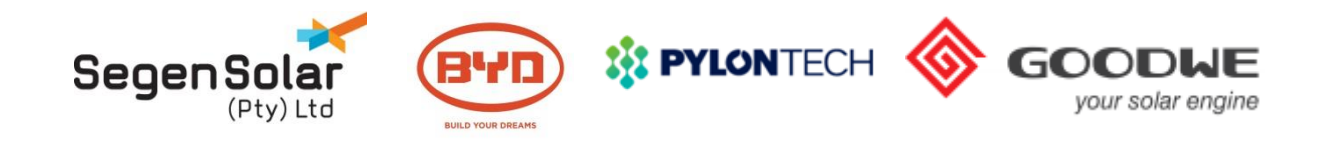

# **Pylon Cables**

 Cable accessories included with the battery Two power cables, one communication cable and one earth cable

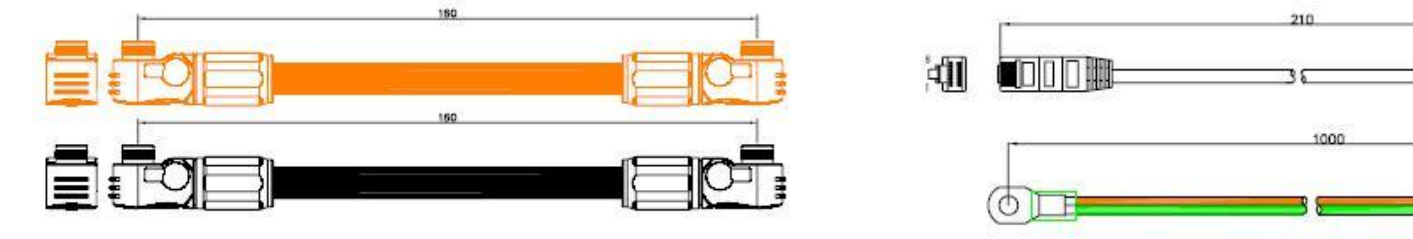

• Cable Pack, required accessory (Purchased separately) Two long power cables and one communication cable

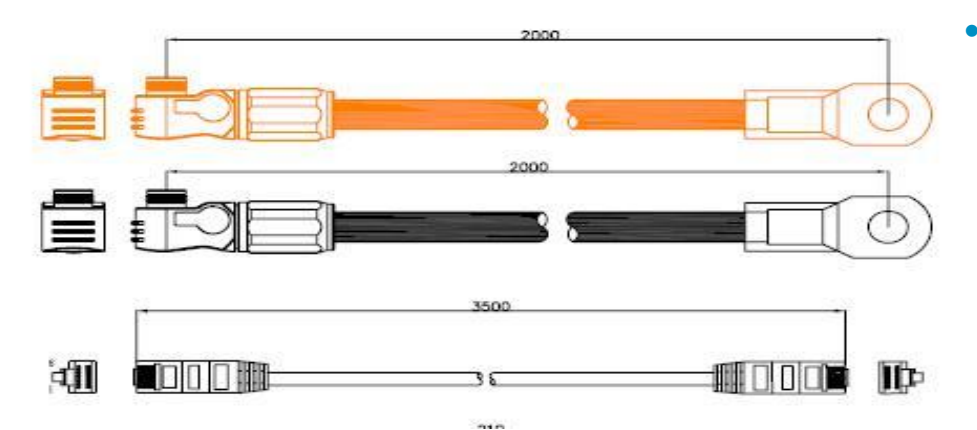

NOTE

The Cable pack must be purchased separately and is not included with the battery.

The Power cables is rated for a current rating of 120A.

a Maximum of 5 battery modules can be connected with one cable pack

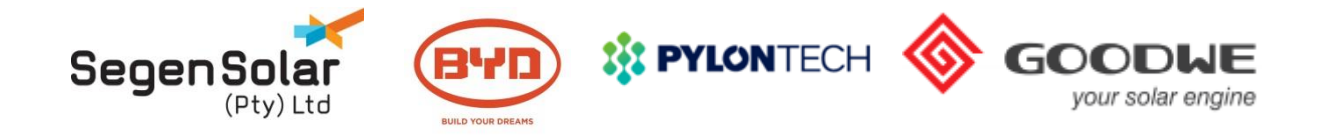

# **Cabinet / Brackets**

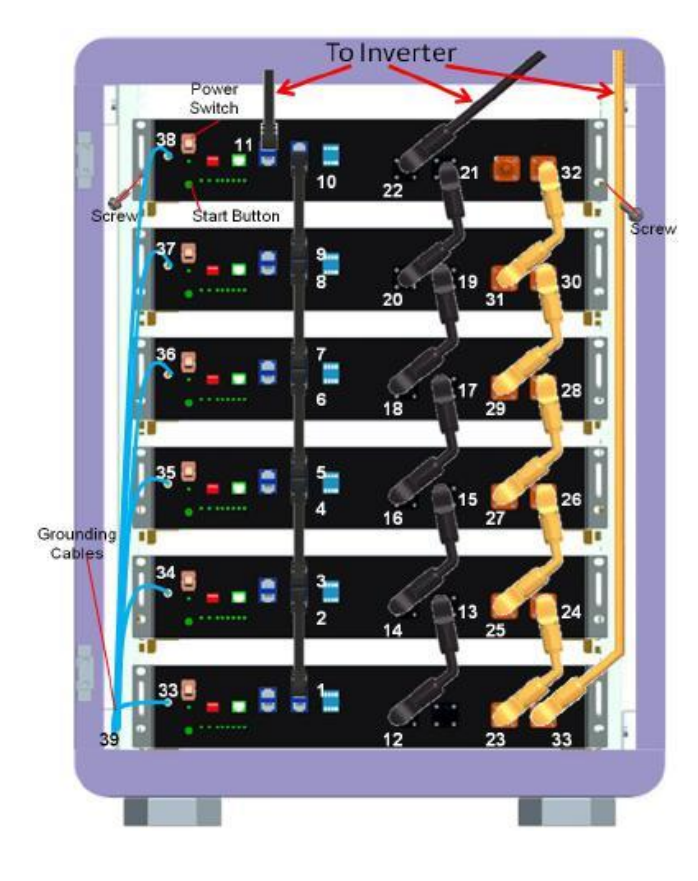

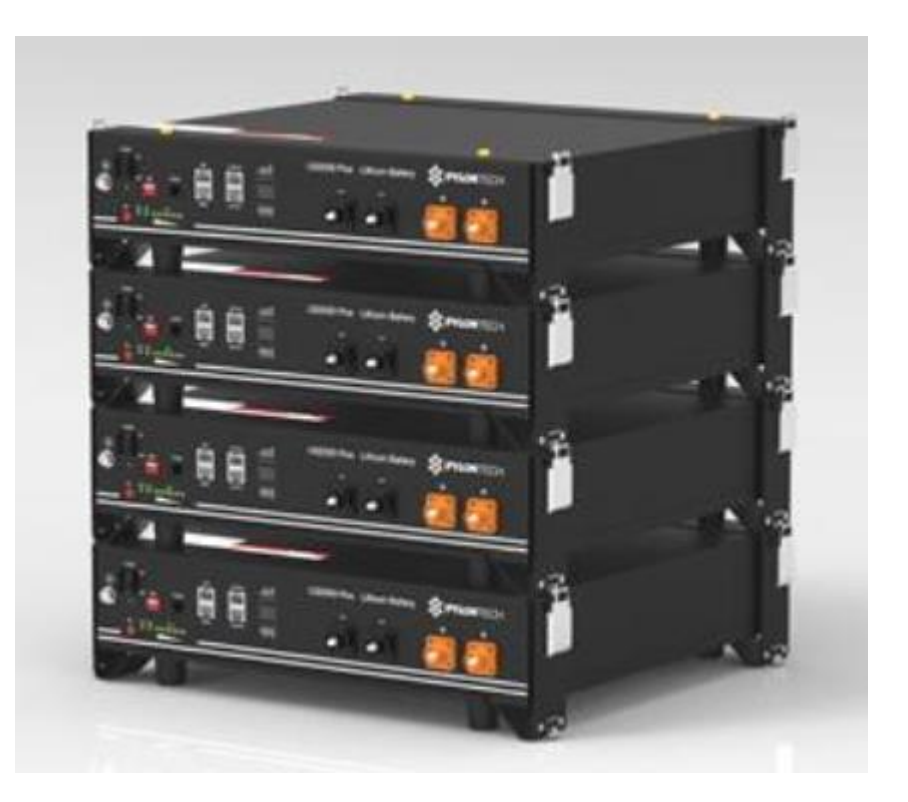

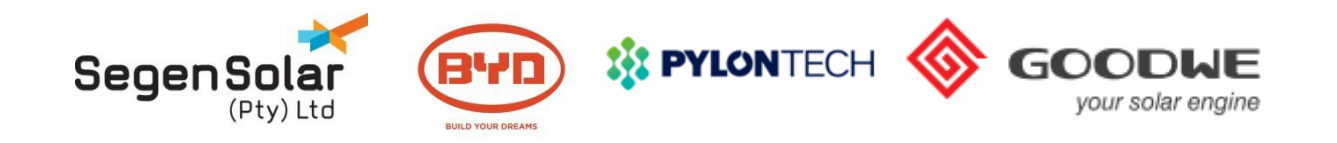

**BYD Batteries** 

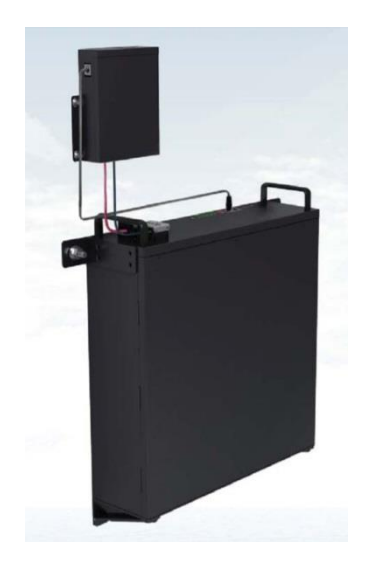

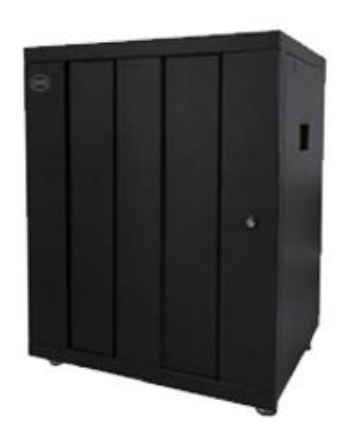

- Safe Battery Chemistry LiFePO4 (Lithium iron phosphate) the thermal runaway temperature is over 480°C
- Railway and Automotive Standard Battery 6+ years track record in the EV market and knowledge in ESS
- High Power Output 1C Nominal and 2C Peak
- Easy Installation and Uninterruptible Maintenance Complete modular design.
- Flexible Extension Life Time Can expand storage at any time
- Compatible with GoodWe ES and EM
- 10 Year Warranty Covers the battery for 1 full cycle per day for the duration of the warranty

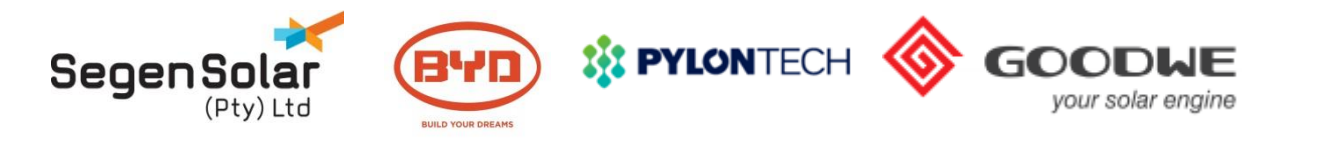

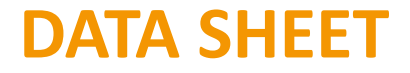

| Model                                      | B-Box Pro 2.5                                                                       | B-Box Pro 5.0                   | B-Box Pro 7.5           | B-Box Pro 10.0    | B-Box Pro 13.8              |
|--------------------------------------------|-------------------------------------------------------------------------------------|---------------------------------|-------------------------|-------------------|-----------------------------|
| Battery Type                               |                                                                                     | LiFe                            | PO4                     |                   |                             |
| Battery Module                             | 1 module                                                                            | B–Plus 2.5<br>2 modules         | (2.56 kWh)<br>3 modules | 4 modules         | B-Plus 13.8 (13.8 kWh)      |
| Usable Energy <sup>[1]</sup> [kWh]         | 2.56                                                                                | 5.12                            | 7.68                    | 10.24             | 13.8                        |
| Max Output Power [kW]                      | 2.56                                                                                | 5.12                            | 7.68                    | 10.24             | 12.8                        |
| Peak Output Power [kW]                     | 5.12, 30s                                                                           | 10.24, 30s                      | 15.36, 30s              | 20.48, 30s        | 13.3, 60s                   |
| Round–Trip Efficiency                      |                                                                                     | ≥95.3% (Under te                | est condition [1] )     |                   |                             |
| Nominal Voltage [V]                        |                                                                                     | <mark>51</mark> .               | .2                      |                   |                             |
| Operating Voltage Range [V] 43.2~56.4      |                                                                                     |                                 |                         |                   |                             |
| Communication                              |                                                                                     | CAN / F                         | RS485                   |                   |                             |
| Dimension [W × H × D ,mm]                  |                                                                                     | 600×88                          | 3×510                   |                   | 650×800×550                 |
| Net Weight [kg]                            | 79                                                                                  | 113                             | 147                     | 181               | 175                         |
| Enclosure Protection Rating                |                                                                                     | IP2                             | 0                       |                   |                             |
| Warranty                                   |                                                                                     | 10 yea                          | ars                     |                   |                             |
| Ambient Temperature Range <sup>[2]</sup> [ | [C]                                                                                 | -10 ~                           | +50                     |                   |                             |
| Certification & Safety Standard            | d TUV / CE / UN38.3<br>Sicherheitsleitfaden Li-Ionen-Hausspeicher CE / RCM / UN38.3 |                                 |                         |                   |                             |
| Scalability                                | M                                                                                   | ax. 8 B-Box Pro 1               | 0.0 systems in pa       | rallel            | Max. 32 systems in parallel |
| Compatible Inverters                       | SMA / GOOI                                                                          | OWE / SOL <mark>AX</mark> / Vie | ctron, more brand       | s to be announced | ·                           |

[2] -10°C~10°C will be derating

\*System Usable Energy may be variant with differnet inverter brands

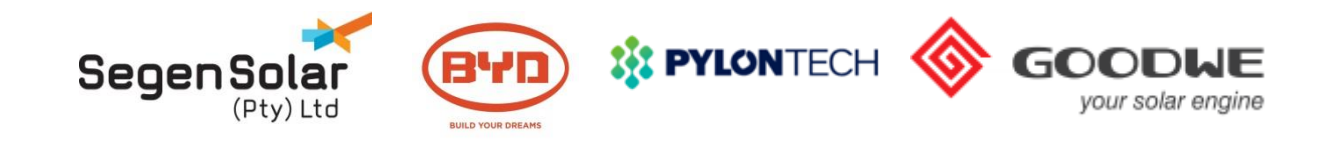

# Inverter Compatibility List

| Inverter Firmware version: minimum required firmware version for ARM is 03. |            |         |  |  |
|-----------------------------------------------------------------------------|------------|---------|--|--|
| B-Box firmware version: minimum required firmware version for BMU is V4-10. |            |         |  |  |
| 1 Phase on Grid                                                             |            |         |  |  |
| Inverter Type                                                               | B-Plus 2.5 | Cabinet |  |  |
|                                                                             |            |         |  |  |

<sup>1</sup> Shall bypass main circuit breaker when the system is off grid application.

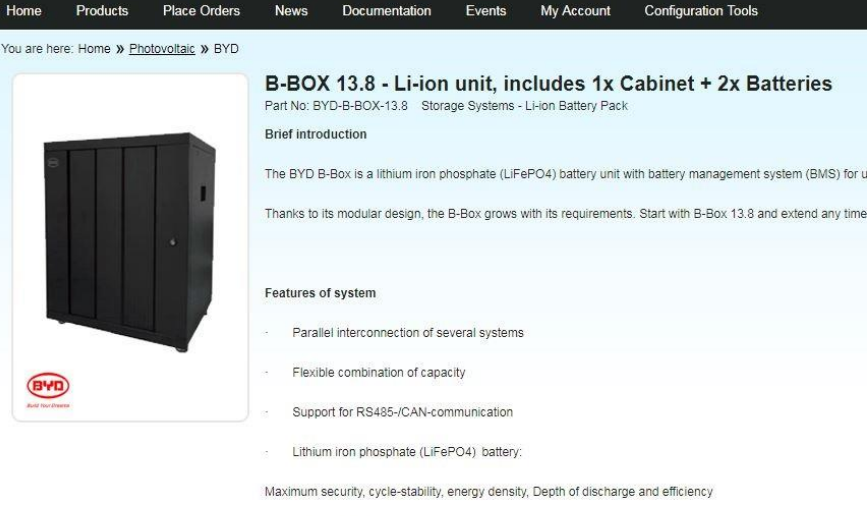

Easy to install

| Minimum Configuration list of B-Box series products |                 |         |  |  |  |
|-----------------------------------------------------|-----------------|---------|--|--|--|
|                                                     |                 |         |  |  |  |
| GW3648D-ES                                          | ≥1 <sup>2</sup> | ≥1      |  |  |  |
| GW5048D-ES                                          | ≥1 <sup>2</sup> | ≥1      |  |  |  |
| 1 Phase off Grid                                    |                 |         |  |  |  |
| Inverter Type                                       | B-Plus 2.5      | Cabinet |  |  |  |
| GW3648D-ES                                          | ≥2              | ≥1      |  |  |  |
| GW5048D-ES                                          | ≥2              | ≥1      |  |  |  |

| Specification         | Other Parts            | Availability     | Documents | Diagnostics |  |
|-----------------------|------------------------|------------------|-----------|-------------|--|
| Data Sheet BYD B-PI   | LUS HV LV new          |                  |           |             |  |
| Data Sheet Datenbla   | tt (German)            |                  |           |             |  |
| Installation Manual E | <u>3YD B-BOX 13.8</u>  |                  |           |             |  |
| Product Compatibilit  | y B-BOX 13.8 10-2017   |                  |           |             |  |
| Safety Transport & H  | landling Documentation | on BYD 12.8-13.8 |           |             |  |
| User Manual Bedien    | ungsanleitung (Germa   | <u>in)</u>       |           |             |  |
| User Manual BYD B-    | BOX 13.8               |                  |           |             |  |
| Warranty BYD SA       |                        |                  |           |             |  |
| Warranty Submissio    | n Form                 |                  |           |             |  |

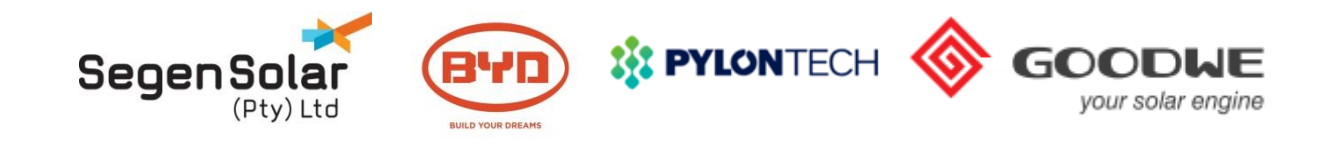

# **Connecting multiple BYD Modules**

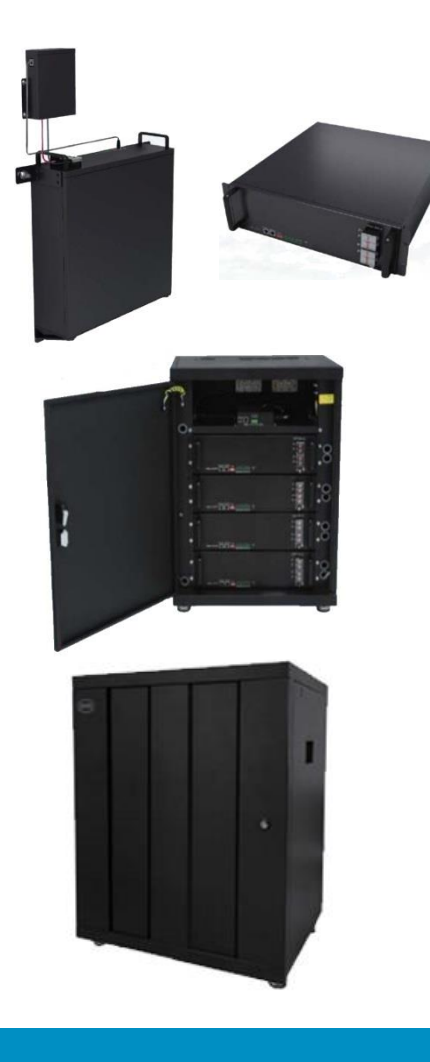

#### B-Box 2.5, 5, 7.5, 10

- The BYD BMU can communicate with up to 32 battery modules.
- Only two BYD B-Box battery modules can be wall mounted using the Wall Mount Bracket
- If more than 3 modules is required the B-Box 10 cabinet must be used and up to maximum of 8 B-Box 10 cabinets can be connected in parallel for a maximum of 80kWh

#### **B-Box 13.8**

• The B-Box 13.8 can scale up to 32 units in parallel for a total of 441kWh of storage

The Cabinets are fitted with a BMU and bus bars, the internal bus bars are intended for paralleling the modules installed inside the cabinet.

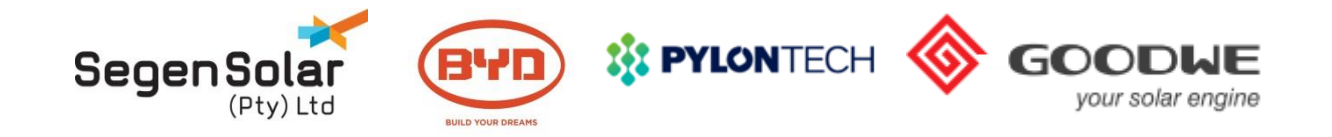

## Part A - Installation Training Parallel Communication

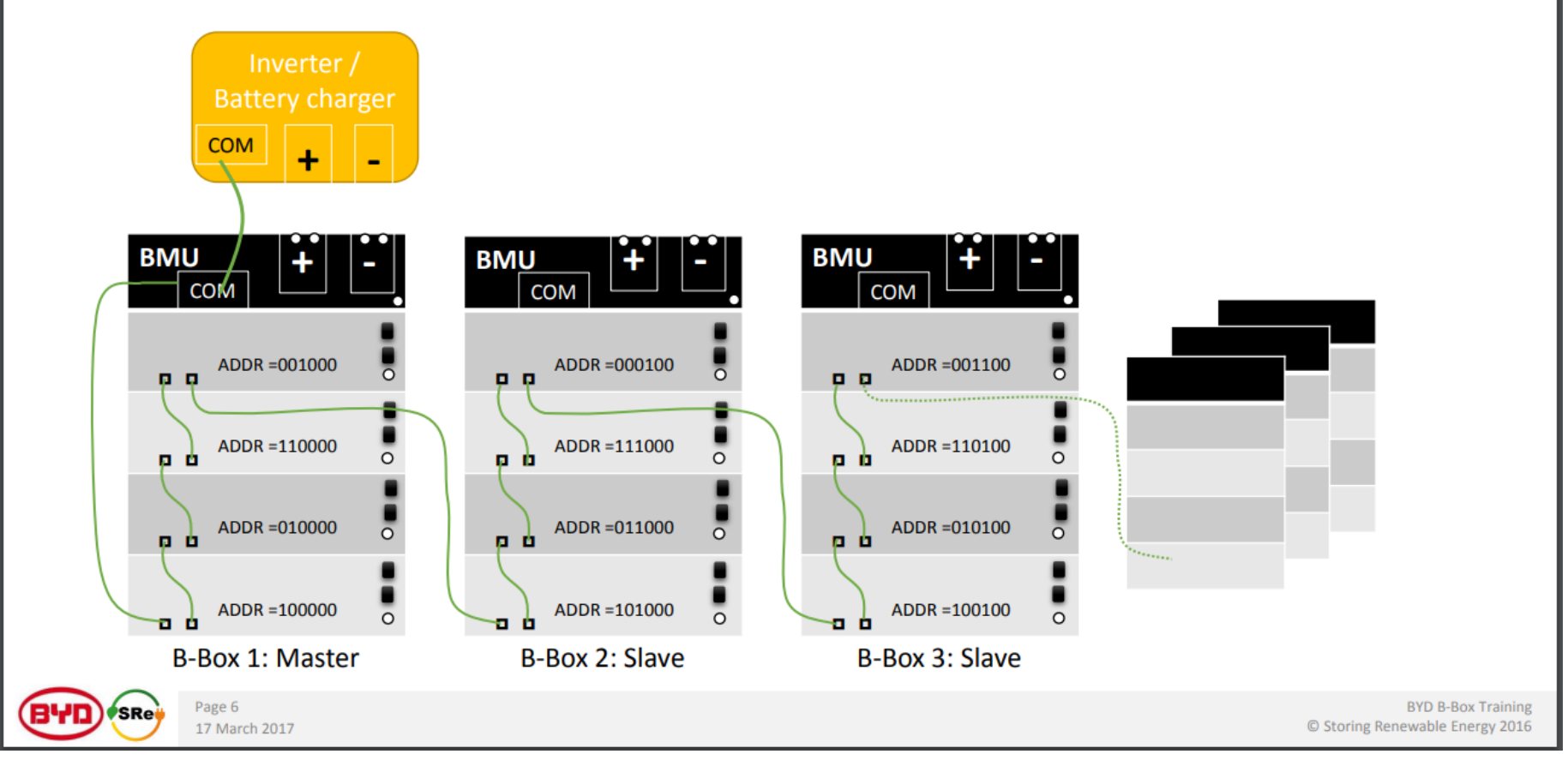

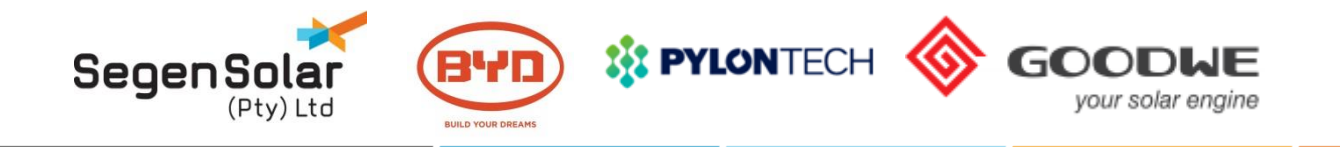

B-Box Professional installation guidance

#### 7.2 Battery address setting list (from 1~32 batteries):

| Battery No. | Address | Battery No. | Address |
|-------------|---------|-------------|---------|
| 1           | 100000  | 17          | 100010  |
| 2           | 010000  | 18          | 010010  |
| 3           | 110000  | 19          | 110010  |
| 4           | 001000  | 20          | 001010  |
| 5           | 101000  | 21          | 101010  |
| 6           | 011000  | 22          | 011010  |
| 7           | 111000  | 23          | 111010  |
| 8           | 000100  | 24          | 000110  |
| 9           | 100100  | 25          | 100110  |
| 10          | 010100  | 26          | 010110  |
| 11          | 110100  | 27          | 110110  |
| 12          | 001100  | 28          | 001110  |
| 13          | 101100  | 29          | 101110  |
| 14          | 011100  | 30          | 011110  |
| 15          | 111100  | 31          | 111110  |
| 16          | 000010  | 32          | 000001  |

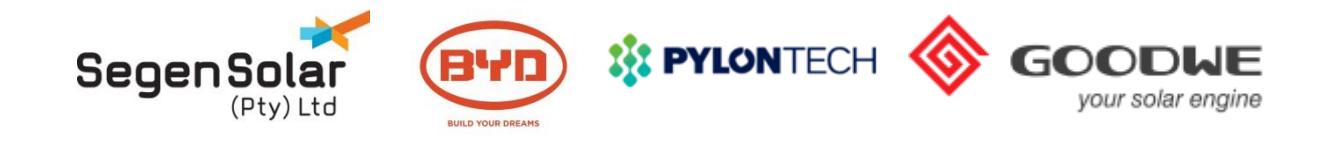

# Installation, commissioning and updating firmware

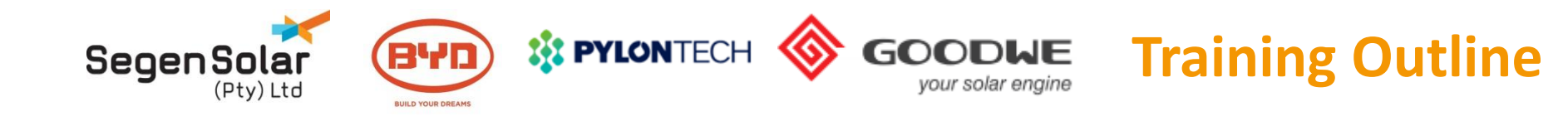

- Hybrid inverter overview & main components
- Six work modes (scenarios)
- Firmware Upgrade
- Commission the inverter
- Choosing battery type
- Wiring
- Fault finding
- System monitoring
- Pylon Application Note and Documents
- Warranty

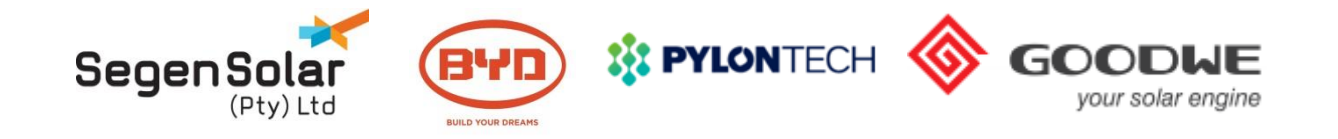

# Hybrid inverter Overview

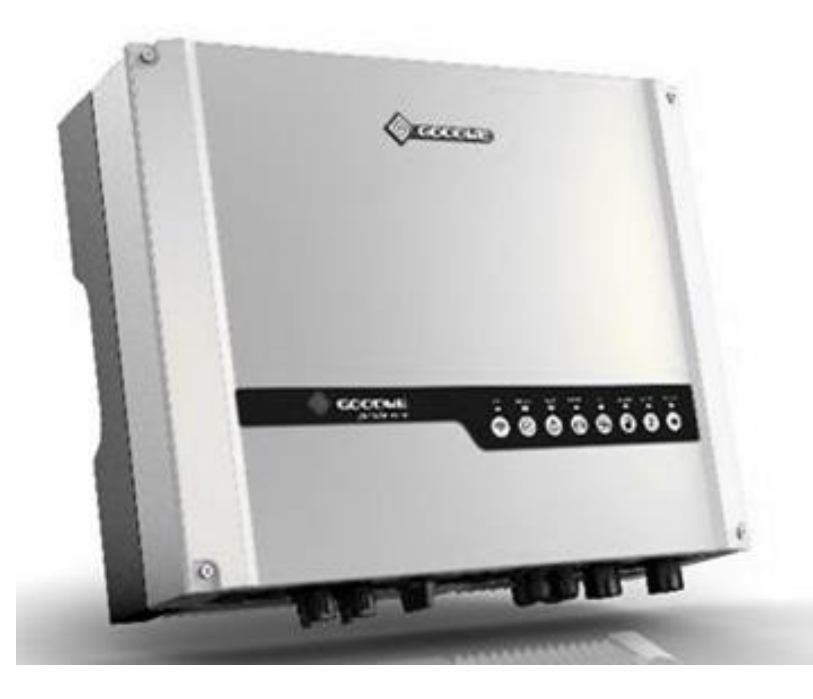

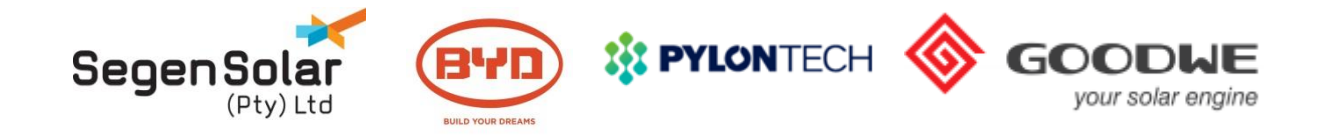

# **Hybrid Block Diagram**

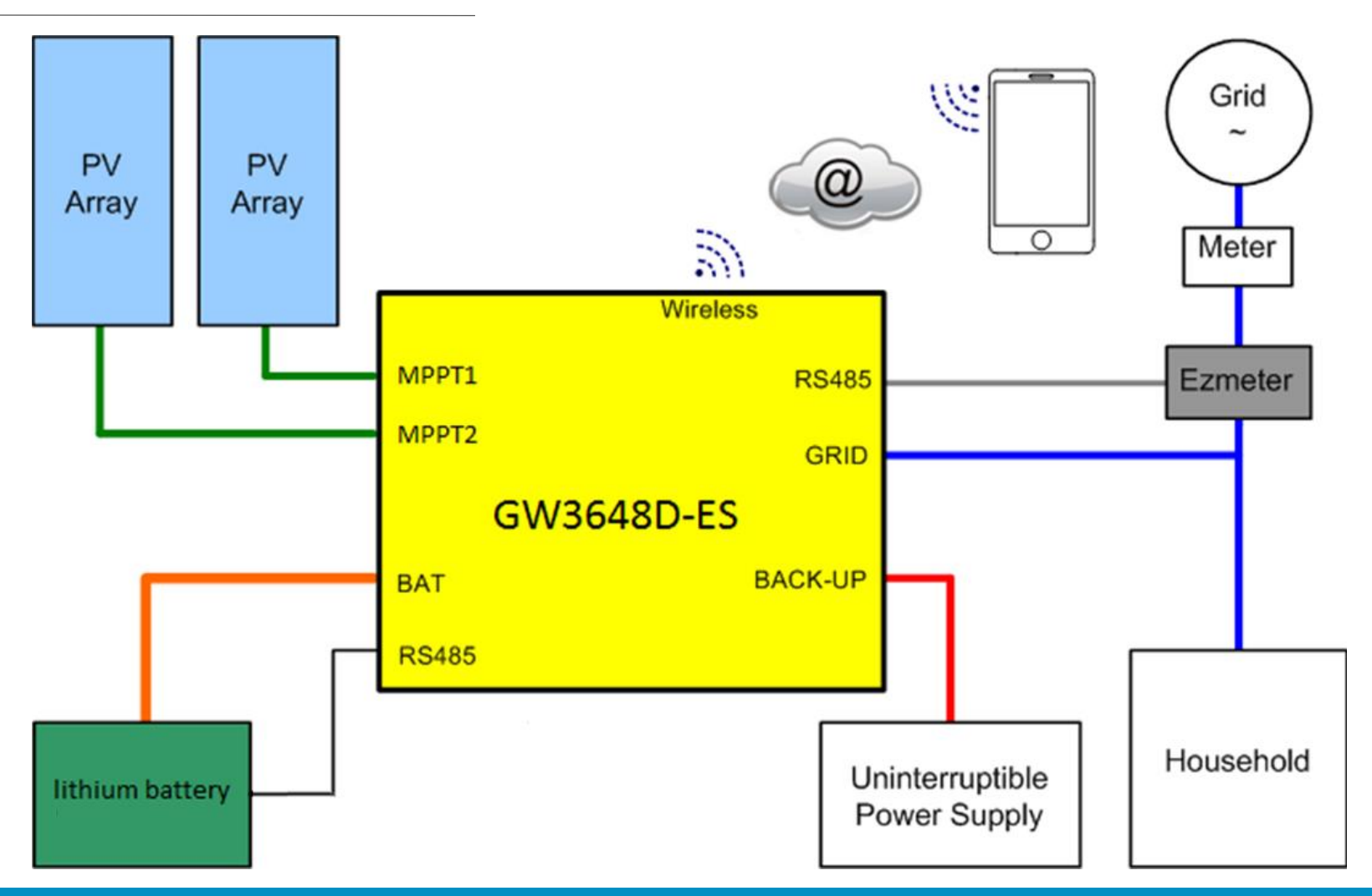

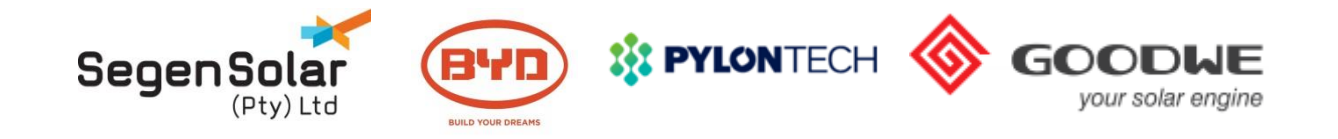

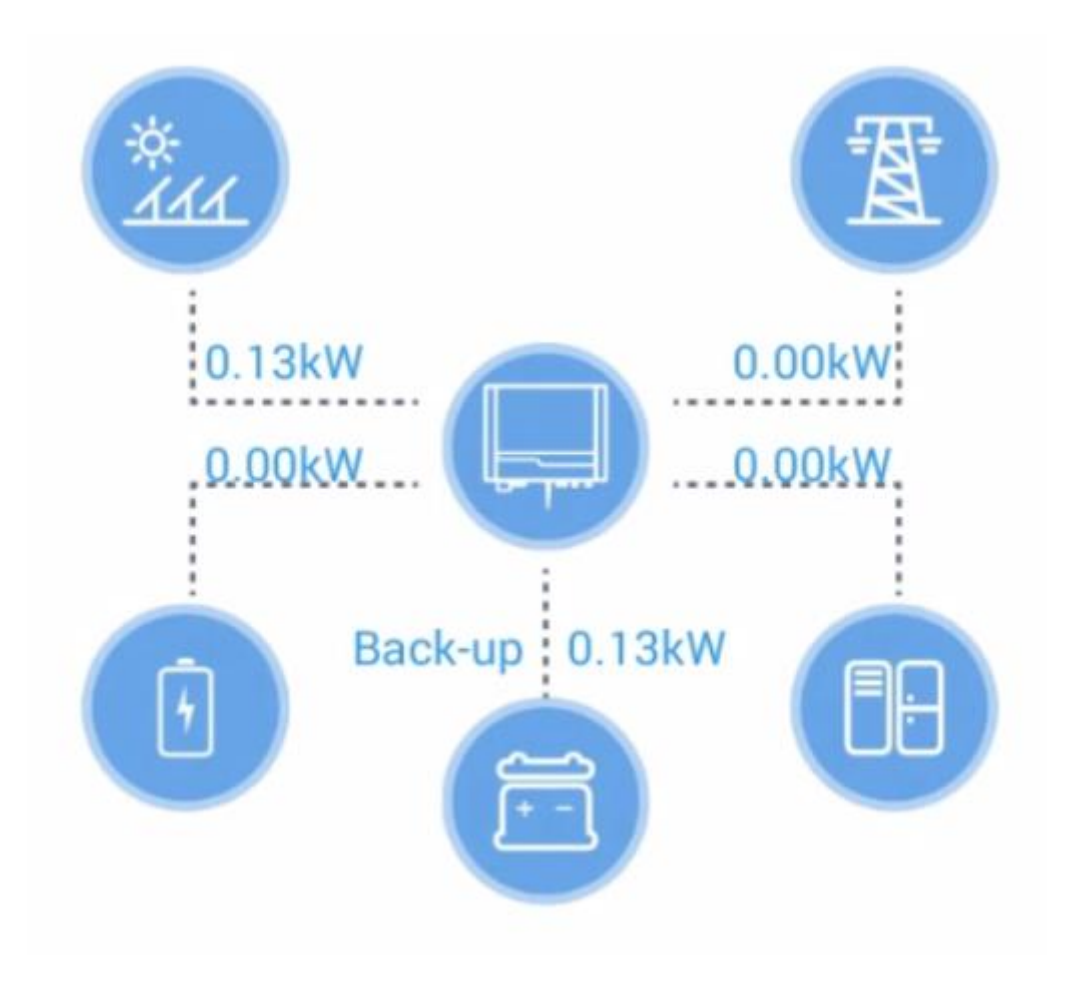

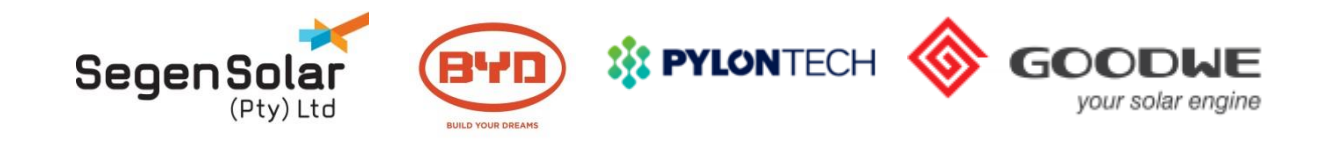

# **Before Installation**

- After unpacking, please check the product and packing list, if the product is damaged or there is missing components, please contact Segen.
- Before installation, ensure that the battery is turned off.
- Double check the polarity, do not swap around the positive and negative leads.
- Do not connect the battery directly to AC.
- The embedded BMS in the battery is designed for 48VDC, please DO NOT connect batteries in series.
- Battery system must be well grounded with a resistance less than  $1\Omega$ .
- The battery can only be used with inverters approved by pylon.

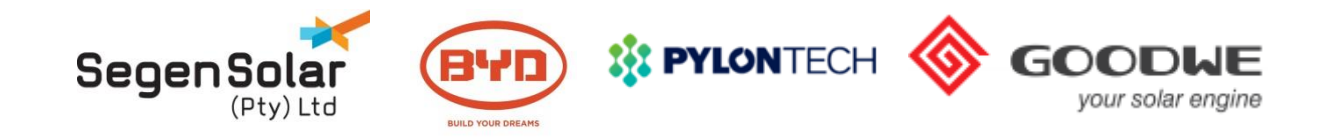

# **Battery Connection**

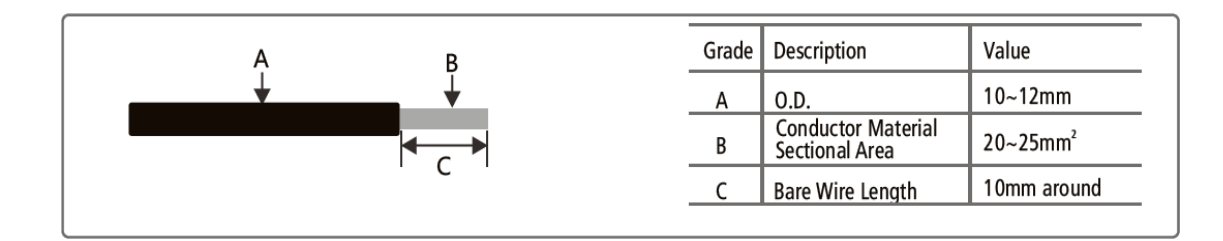

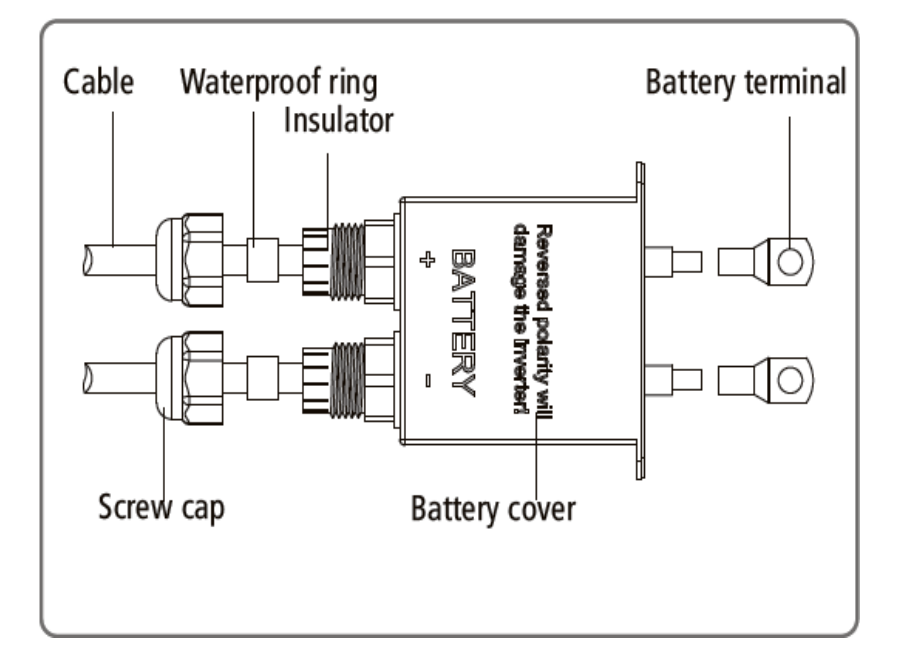

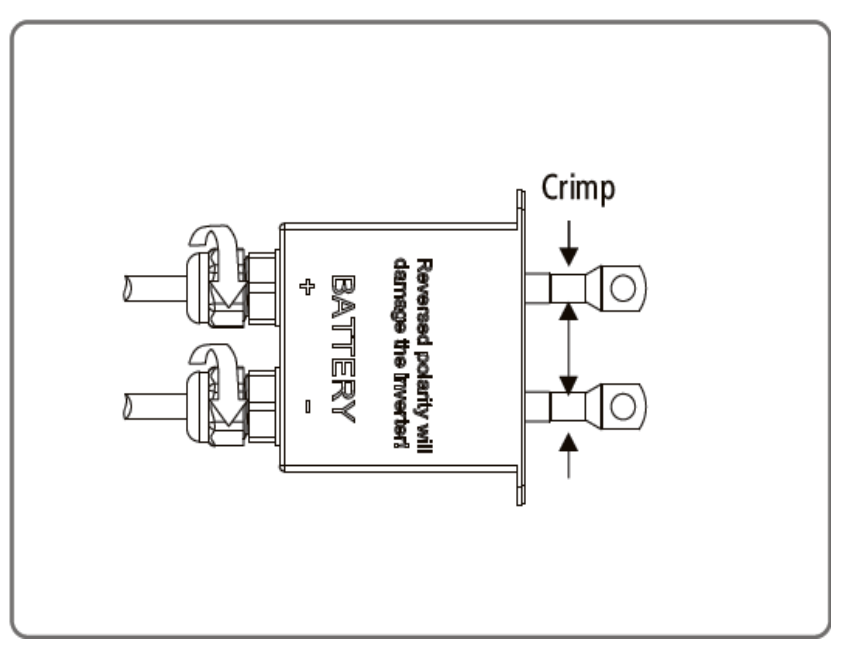

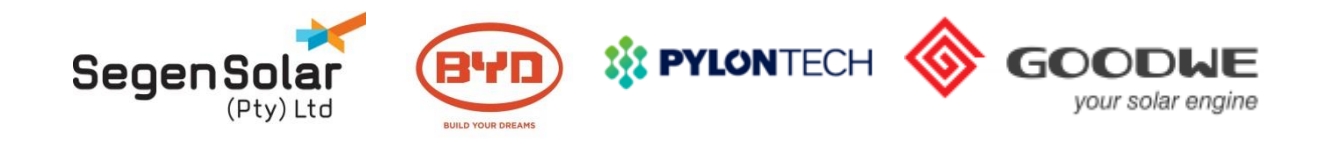

### **EzMeter**

- Standard accessory with the inverter.
- **Controls energy exported to the grid and the work modes of the Energy Storage system.**
- **Communicates with the ES inverter via a RS485 cable.**
- **\*** Meter reading NOT used, treat this device as a Black Box.
- \* LED on the bottom left blinks to indicate the system is running
- Equipped with CT clamp for current measurement

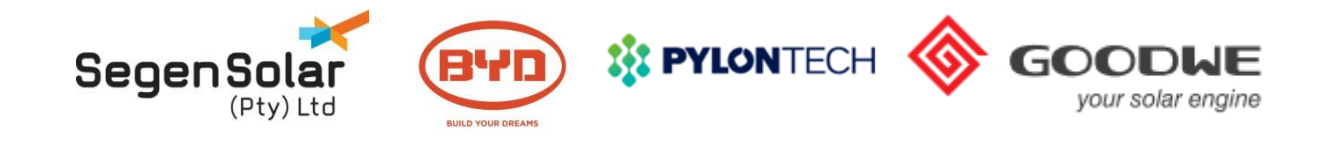

**Six Work Modes** 

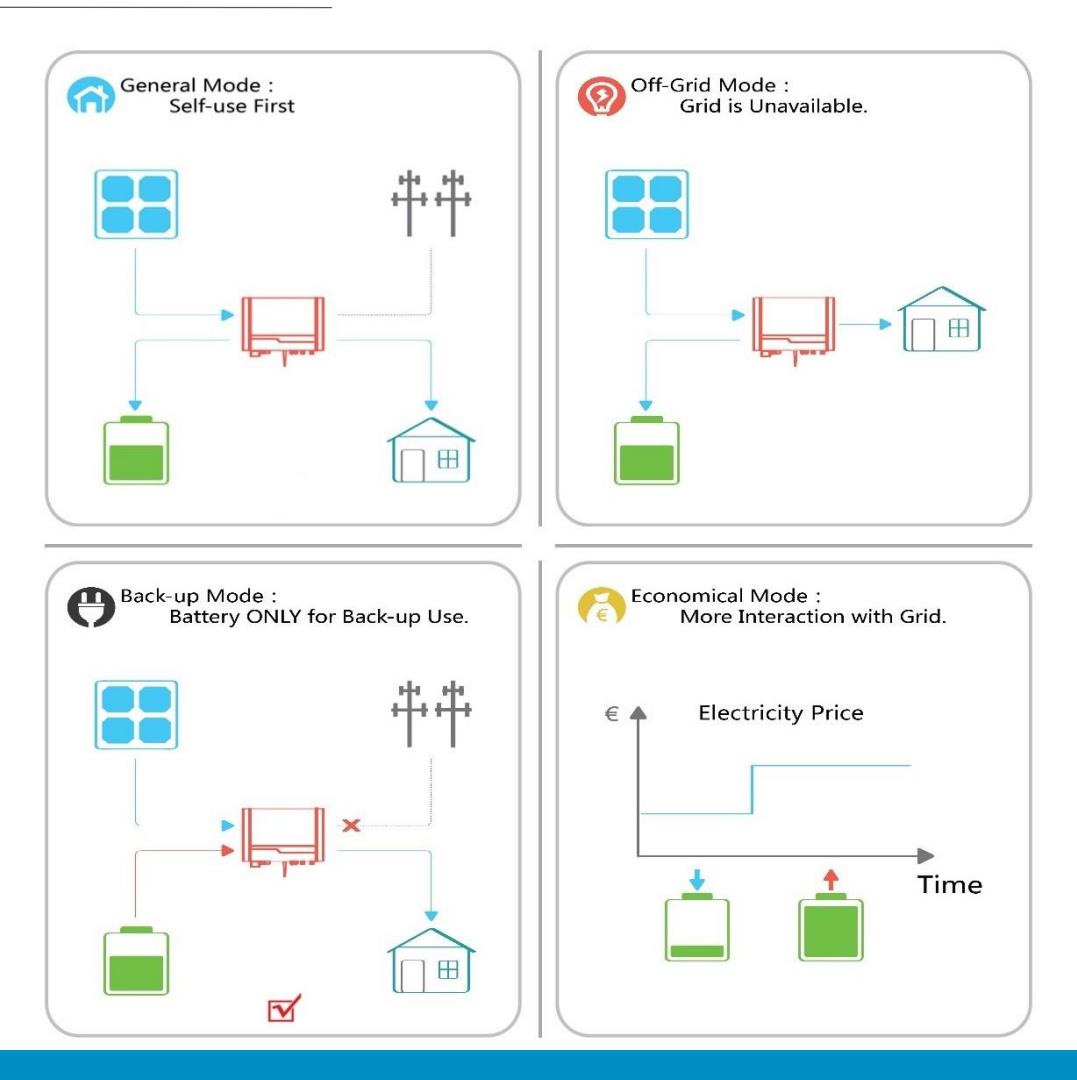

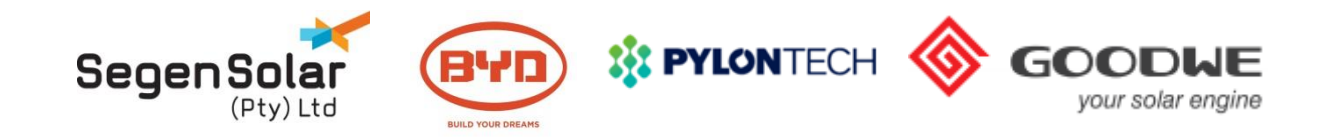

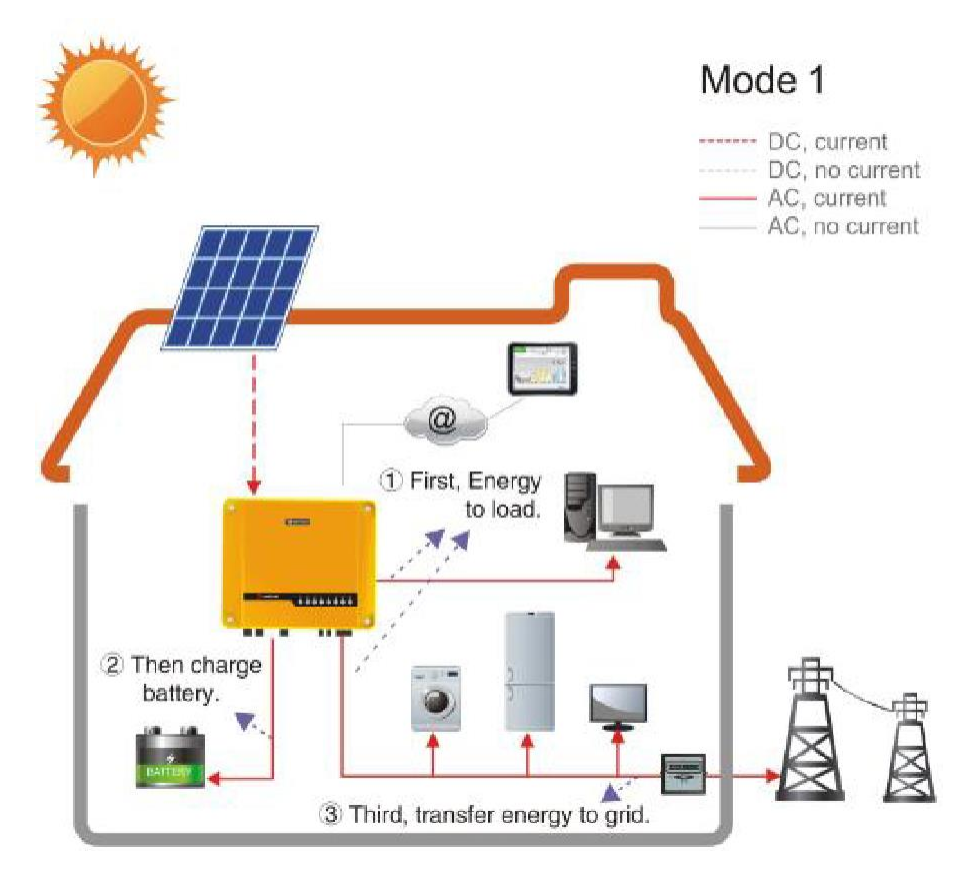

#### **Condition: PV ON; Peak Generation**

Energy produced by the PV system is for selfconsumption optimization. Solar energy will firstly support the load, secondly it will charge the battery and finally export to the grid or draw from the grid, if the load demands more energy.

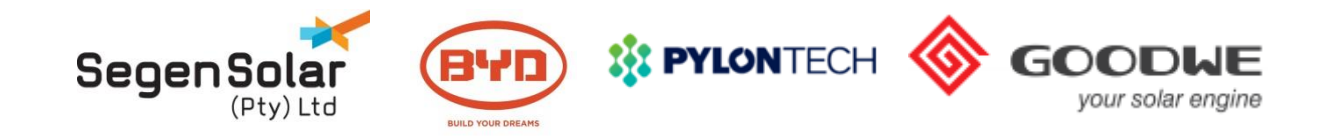

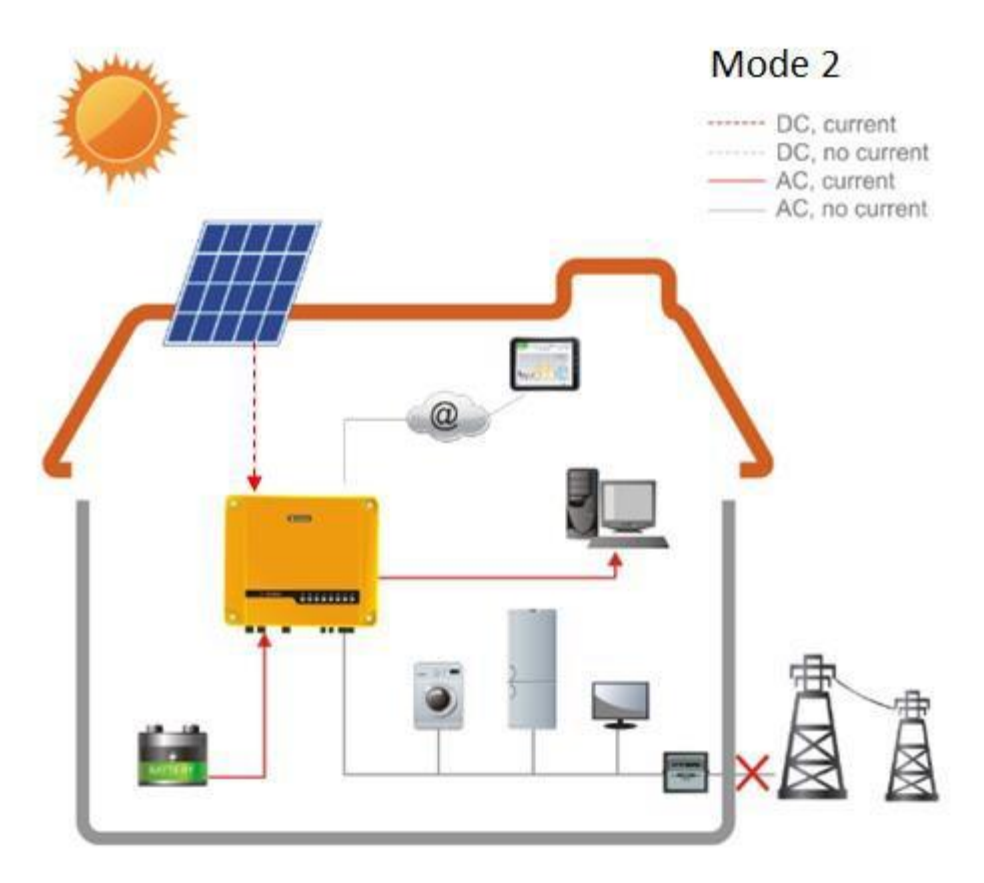

#### **Condition:** Day time, grid fails

The system <u>automatically</u> switches to back-up mode. Solar energy will first support the load connected to the back-up side. If more energy is generated, it will be used to charge the battery.

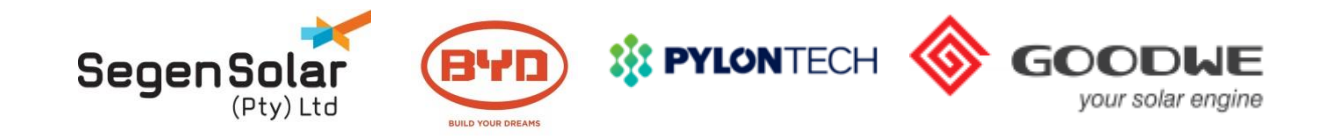

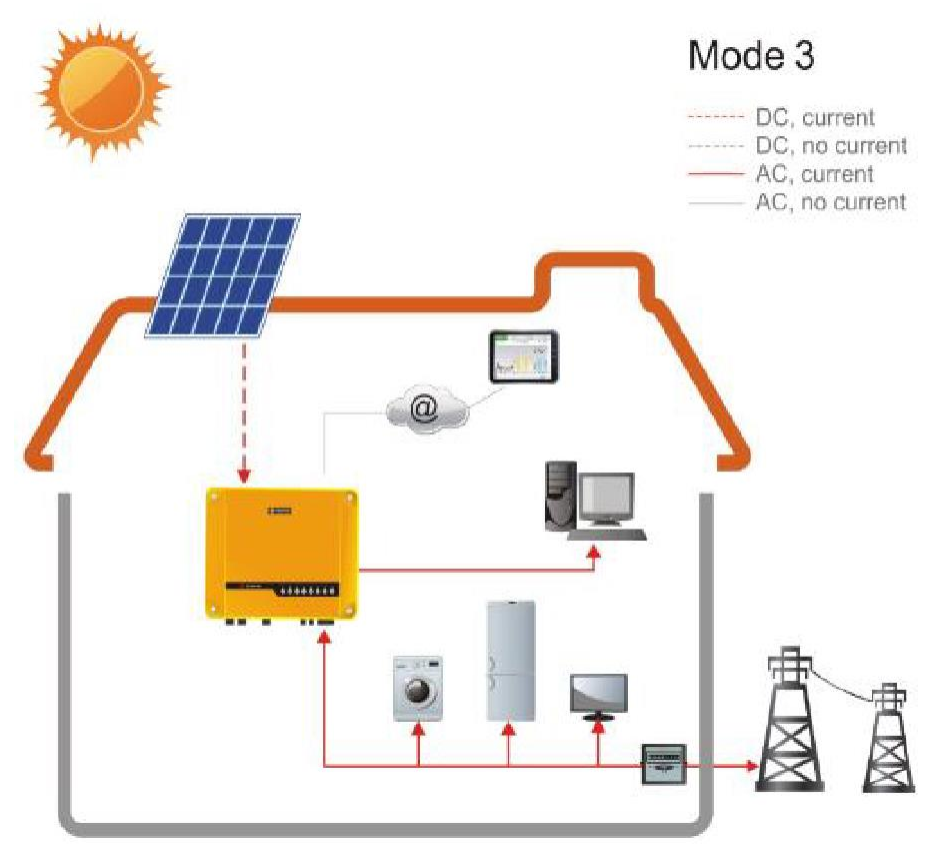

#### **Condition: System without Battery**

Solar energy will first support the load, excess power will be exported to the grid. If generation level is too low, power will be imported from the grid.

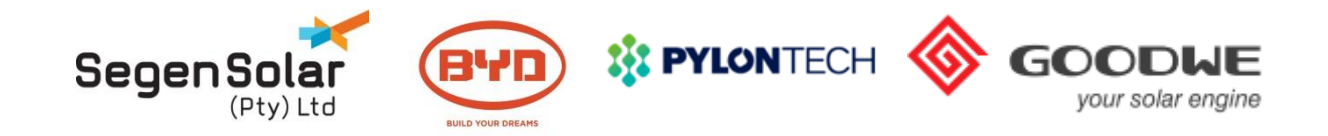

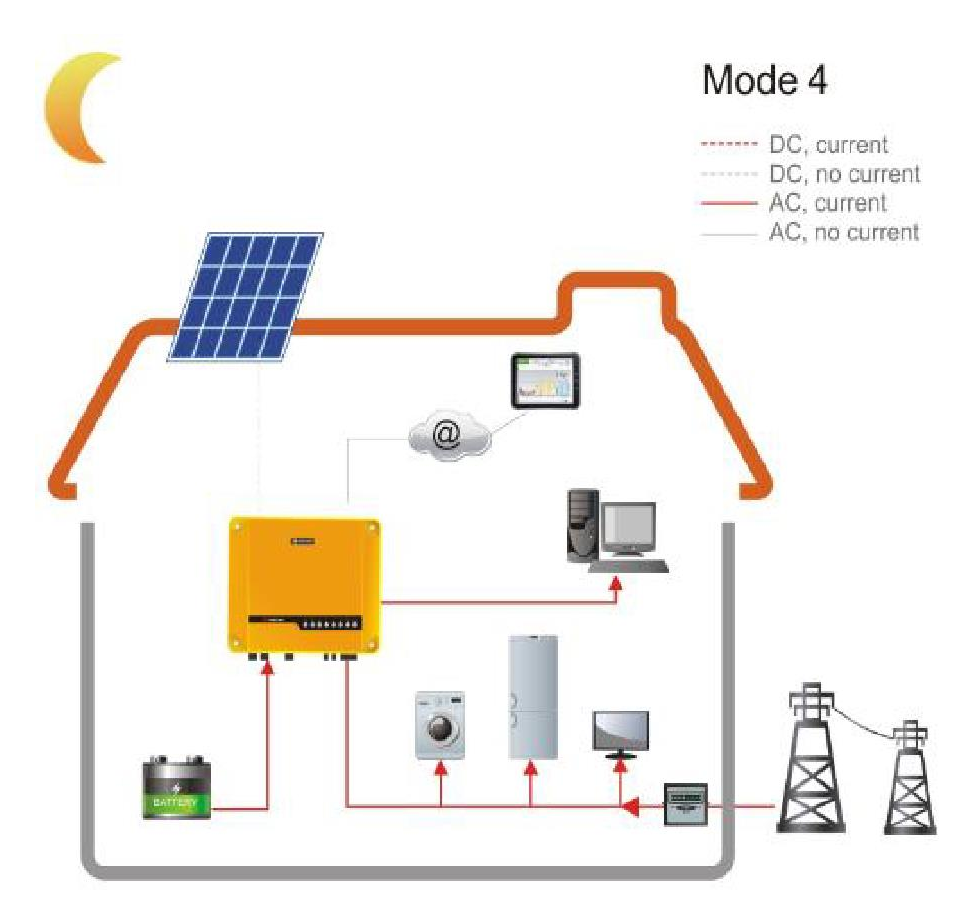

#### **Condition: Night-time**

ES inverter will discharge the battery to support the load. If the battery stored energy is not enough, the rest of the power will be supplied from the grid.

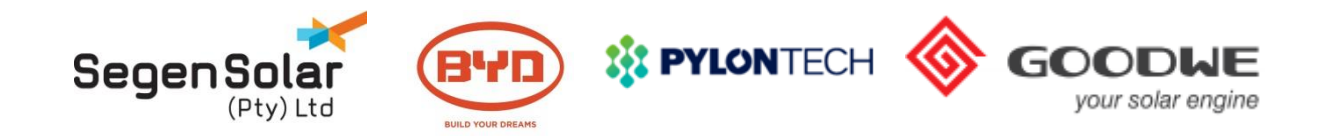

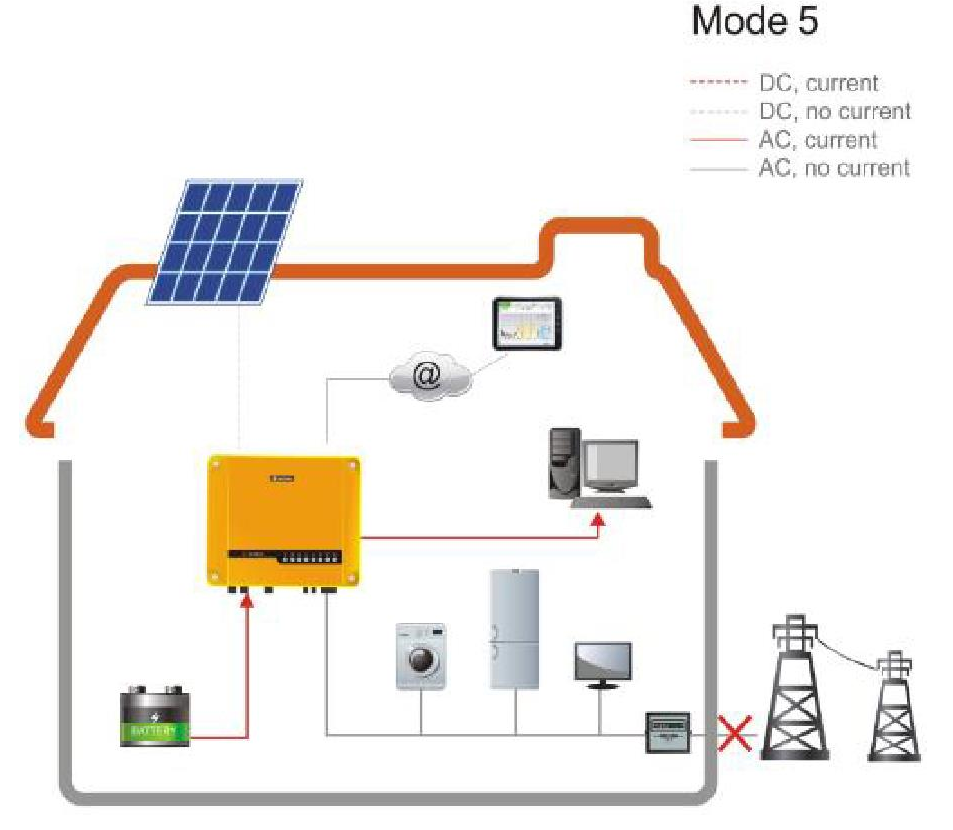

#### Condition: Night time, grid fails

Once the grid fails, the system automatically switches to back-up mode. ES inverter will discharge the battery to support the load.

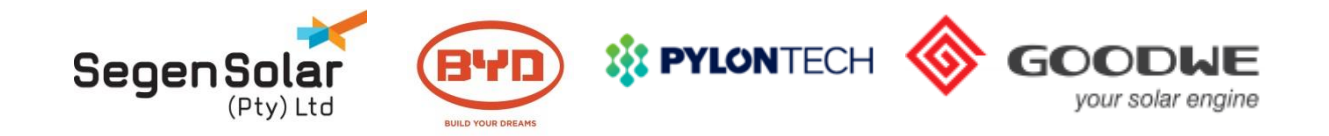

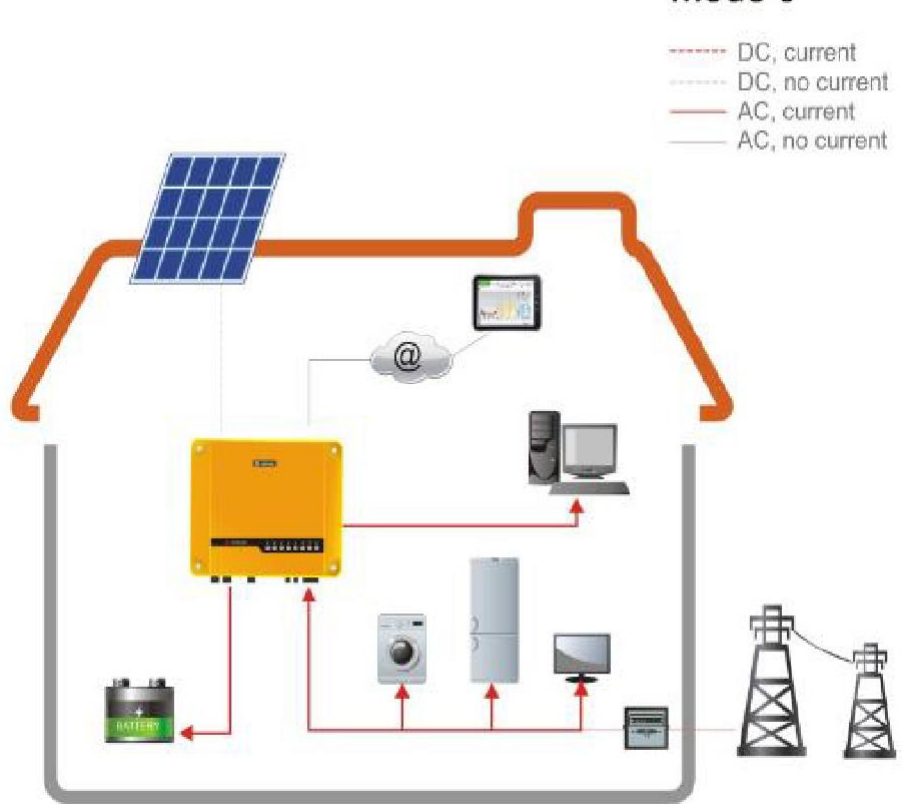

#### Mode 6

#### **Condition: Use as UPS**

If the customer wants to use the system as UPS, the inverter can also be set to charge the battery by the grid.

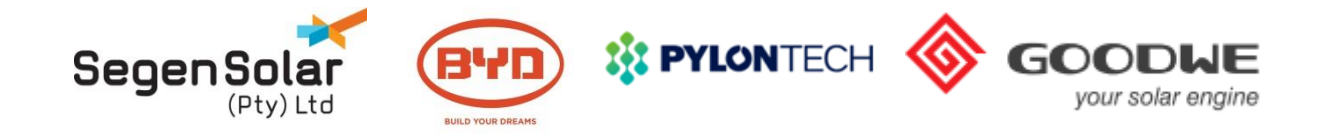

# Firmware Upgrade

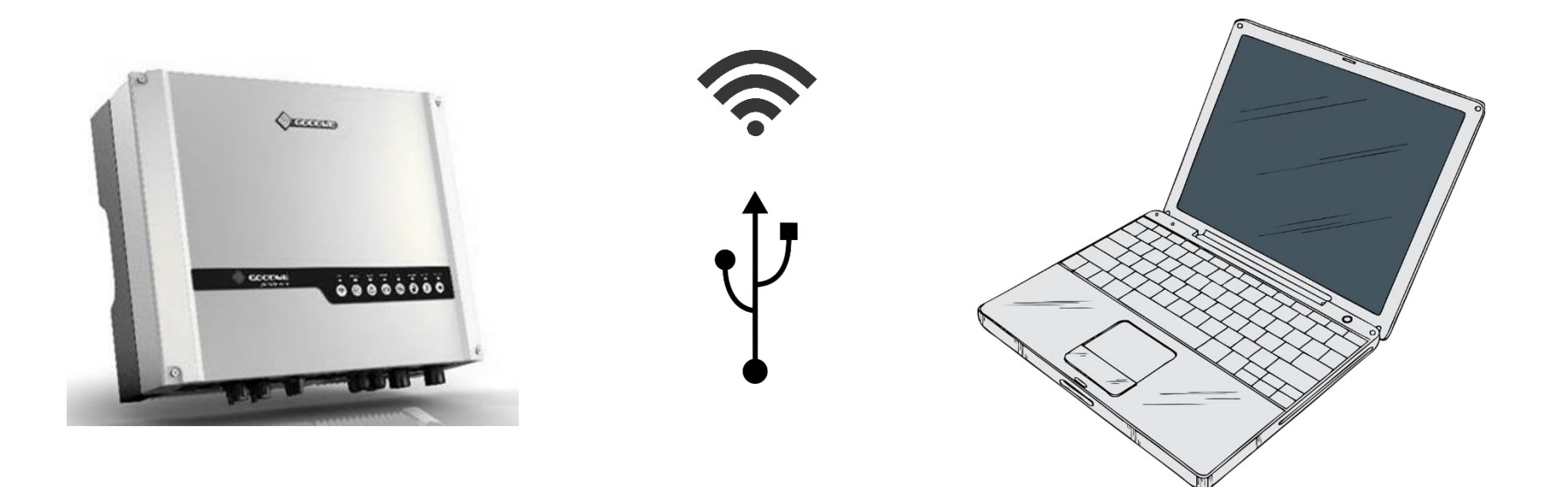

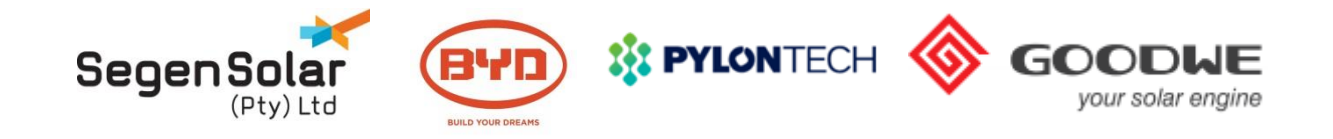

# Updating Inverter Firmware

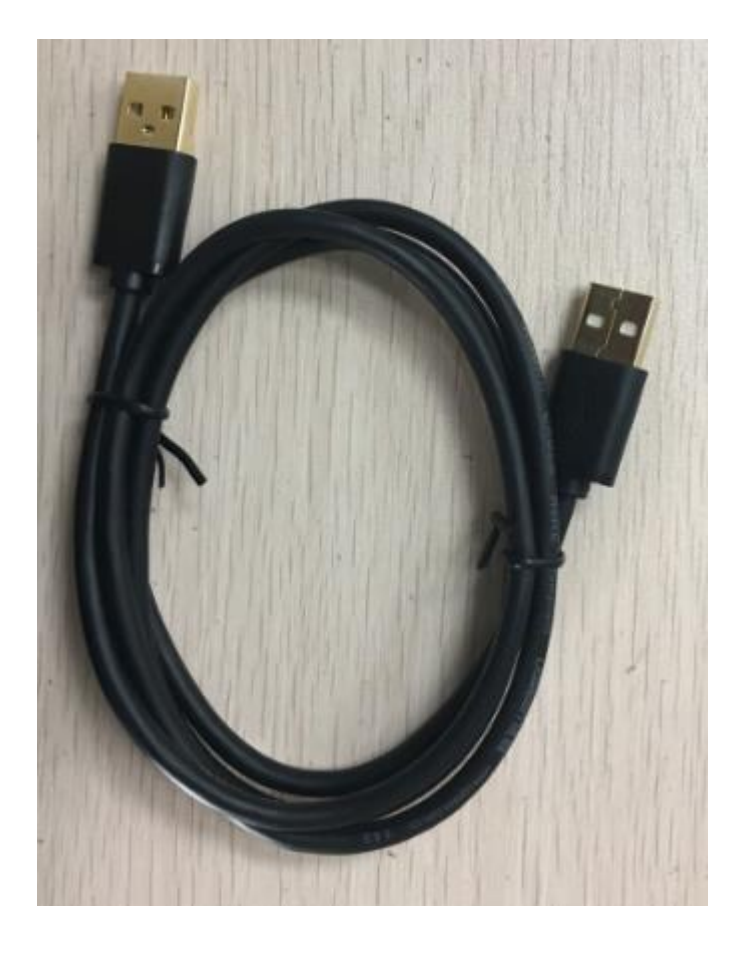

**USB Cable** 

Type A male to Type A male cable

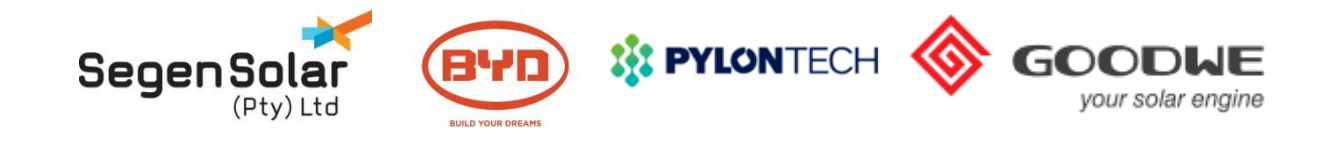

## **Step 1: Remove the Meter Cover / Antenna block**

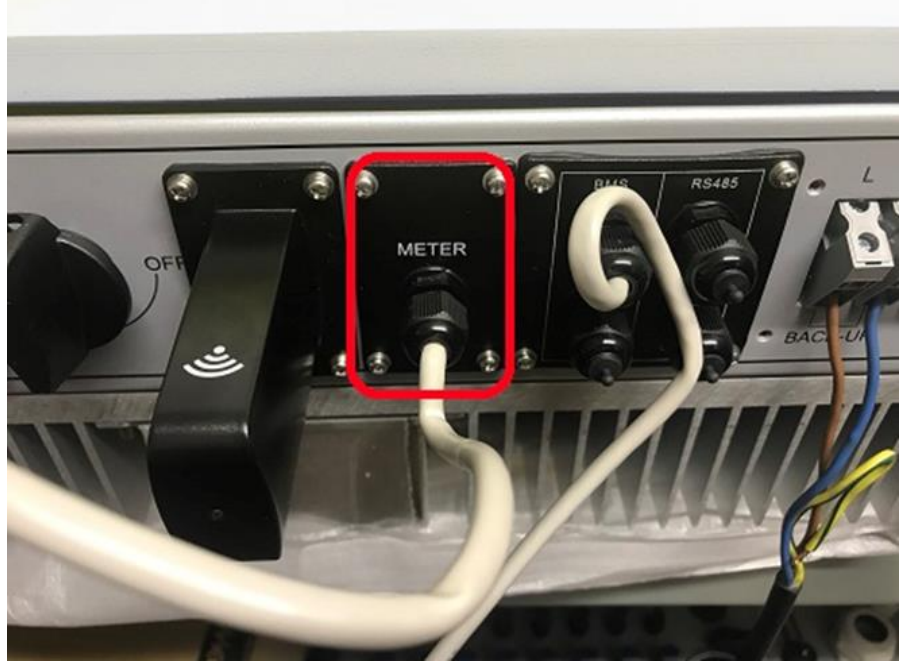

**GoodWe EM** 

**GoodWe ES** 

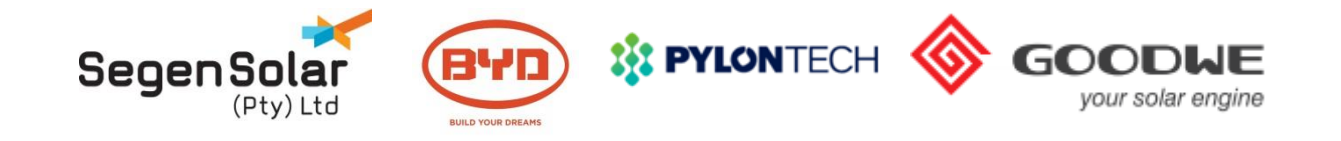

## Step 2: Plug the USB cable into the USB port

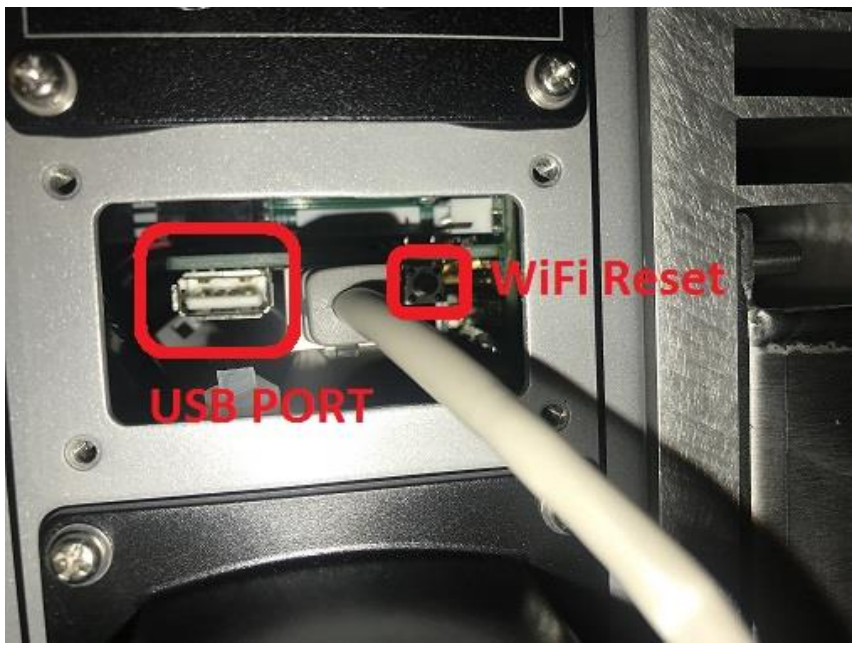

**GoodWe ES** 

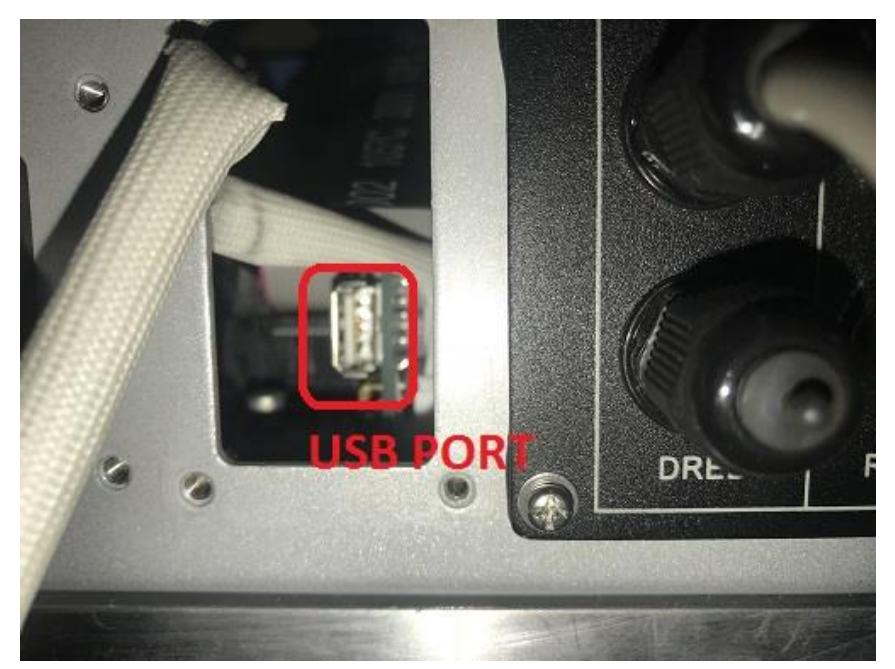

#### **GoodWe EM**

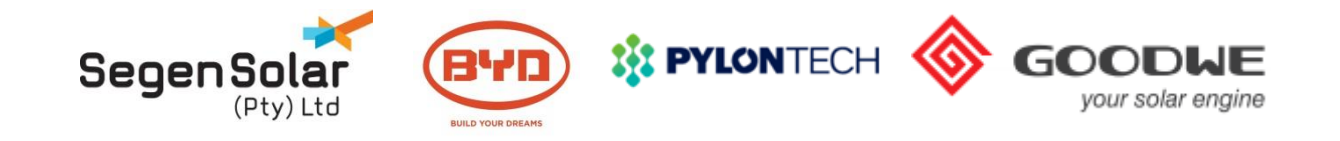

## Step 3: Main update

| EzFlash_D   | 1.2.4                                          | _ |          | Х |
|-------------|------------------------------------------------|---|----------|---|
| Operate Zor | ne                                             |   |          |   |
| Select F    | ile ARM Update Master Update Slave Update Both |   | Connect  |   |
| Update Pro  | gress:                                         |   |          |   |
|             |                                                |   |          |   |
| Log Informa | ition                                          |   |          |   |
|             |                                                | 0 | lear Log |   |
| Time        | Message                                        |   |          |   |
| 13:23:47    | Welcome to use EzFlash!                        |   |          |   |
| 13:23:47    | Can not find the HID Device!                   |   |          |   |
| 15:25:47    | check the connection, and tick connect button  |   |          |   |
|             |                                                |   |          |   |
|             |                                                |   |          |   |
|             |                                                |   |          |   |
|             |                                                |   |          |   |
|             |                                                |   |          |   |
|             |                                                |   |          |   |

#### **Update tool**

- 1. Open the EzFlash application
- 2. Tick the box marked ARM
- 3. Click connect to test inverter connection

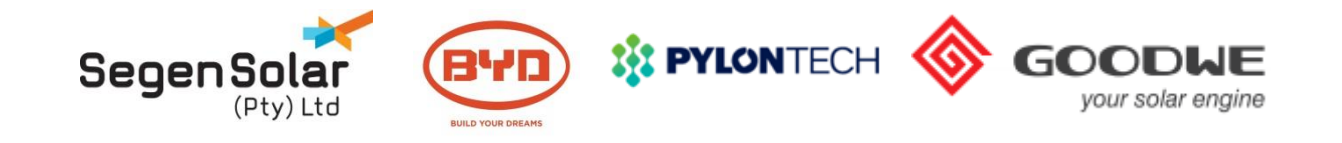

## Step 3: Main update

| EzFlash_[             | D 1.2.4                                         | _           |         |
|-----------------------|-------------------------------------------------|-------------|---------|
| -Operate Zo<br>Select | one<br>File I✓ ARM Update Master Update Slave L | Jpdate Both | Connect |
| Update Pr             | Select File                                     |             | × -     |
| Log Inform            | Master File:                                    |             | ] _og   |
| 13:35:40<br>13:35:40  | OK                                              |             |         |
|                       |                                                 |             |         |

#### **Update tool**

- 1. Select the slave and master files.
- 2. Click the update both button
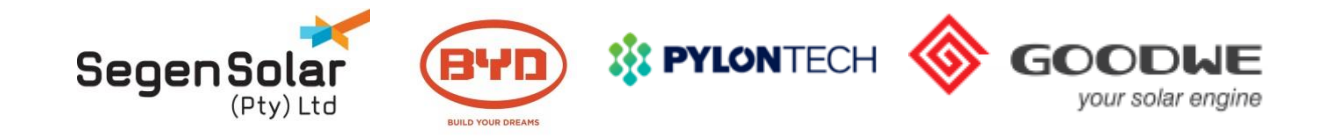

# Step 3: Main update

| Time     | Message                                       |
|----------|-----------------------------------------------|
| 10:08:54 | Slave cpu update in progress                  |
| 10:09:06 | Erase Start!                                  |
| 10:09:13 | Erase End!                                    |
| 10:09:13 | Programming in progress ,DO NOT interrupt it! |
| 10:09:21 | Programming complete, start verify!           |
| 10:09:29 | Verify complete!                              |
| 10:09:29 | Slave cpu update successfully!                |
| 10:09:29 | Reset complete!                               |
| (        | m                                             |

#### **Update tool**

 Wait for update to complete, it takes about 5 min.

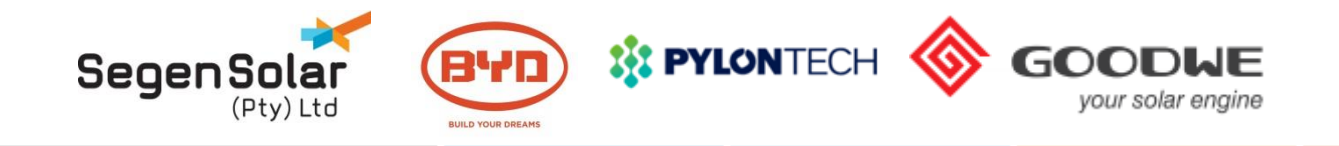

### **Step 4: Open the software tool**

| A DataSend                                                                                  | Up | date to                |
|---------------------------------------------------------------------------------------------|----|------------------------|
| 文件路径: 选择                                                                                    |    |                        |
| 发送 停止 1. click here to<br>choose firmware file   日志信息 2. click here to start update   时间 信息 | 1. | Oper<br>tool a         |
| 18:25:58 Open USB Fail                                                                      | 2. | Oper                   |
| 清空信息                                                                                        | 3. | Click<br>selec<br>comp |
|                                                                                             | 4. | Click                  |

#### ool

- the email and save the DataSend and the .bin file to your computer
- the DataSend tool.
- on the first button indicated and t the .bin file saved on your outer.
- on the second button indicated and wait for the application to display that its completed.

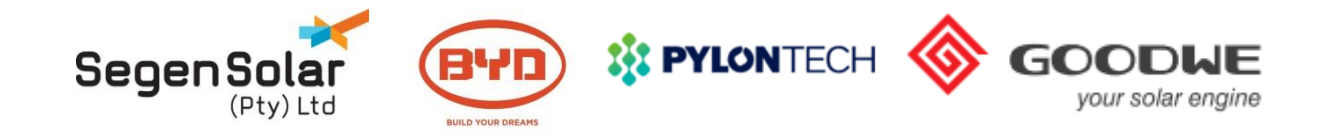

# Updating WiFi Firmware

| 🔮 Connect to a Net                     | work             |            |
|----------------------------------------|------------------|------------|
| Type the netwo                         | ork security key |            |
| Security key:                          | 12345678         | Cor<br>sec |
|                                        | Hide characters  |            |
|                                        |                  |            |
|                                        | OK Cancel        |            |
| iiiiiiiiiiiiiiiiiiiiiiiiiiiiiiiiiiiiii | - S              |            |

Connect to SolarWiFi and enter the security key

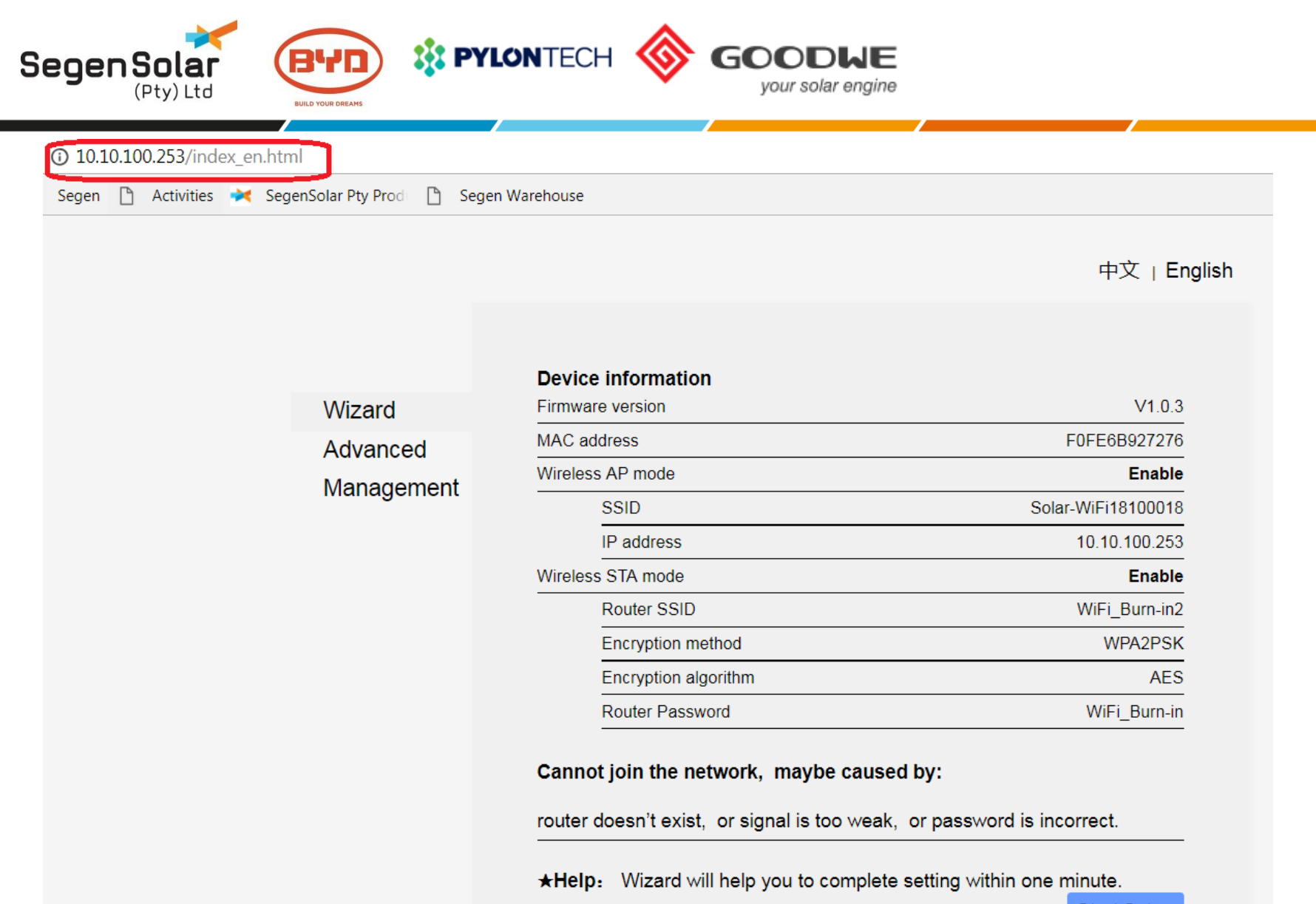

Start Setup

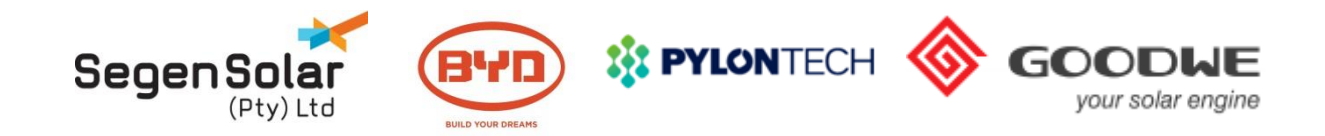

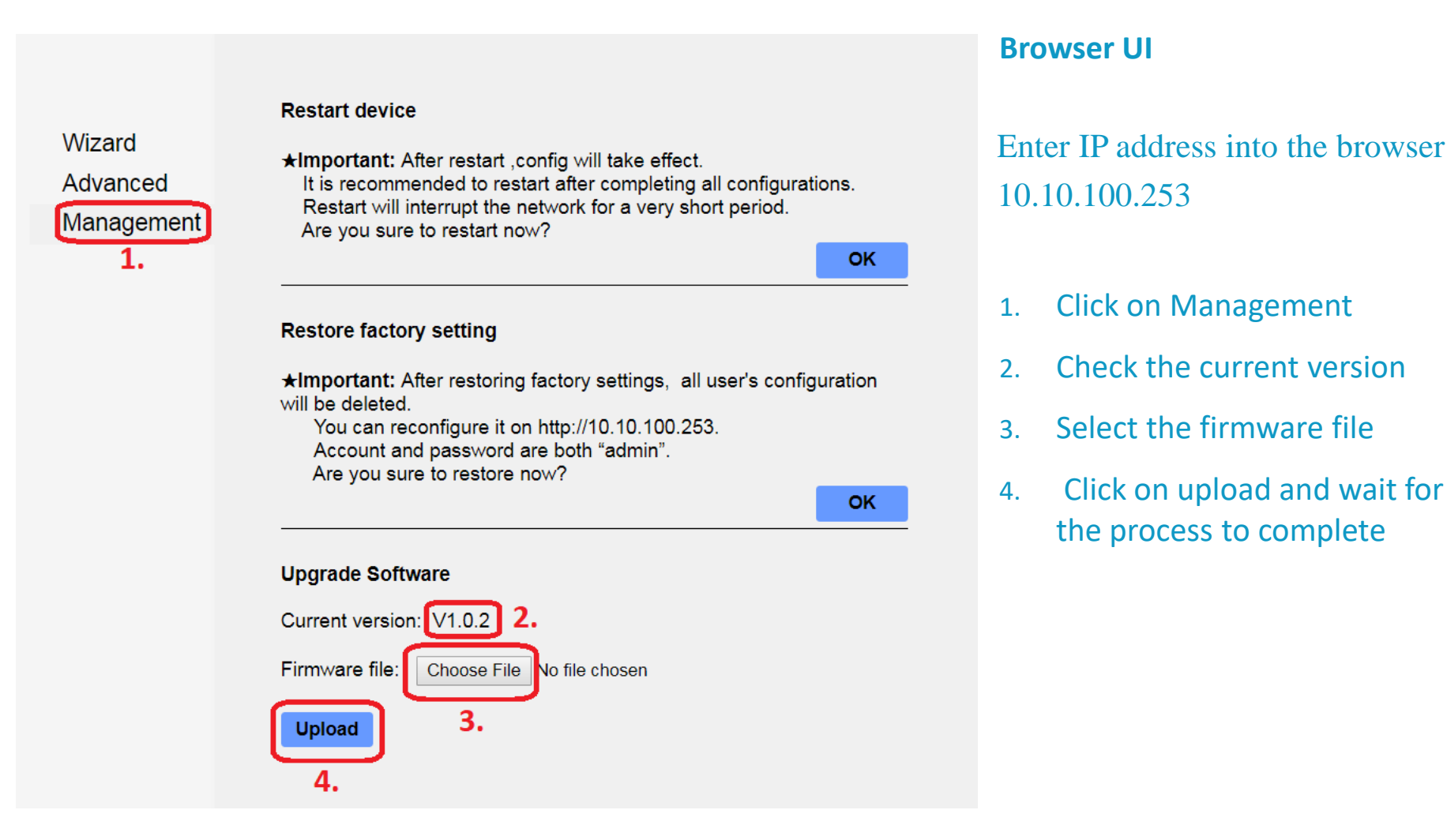

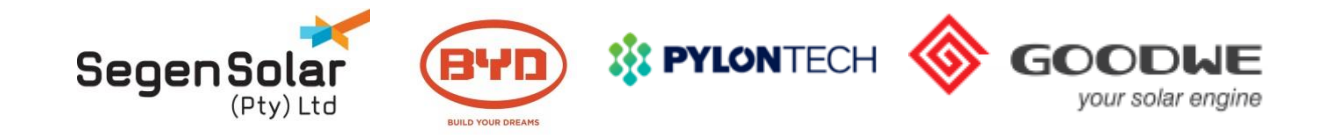

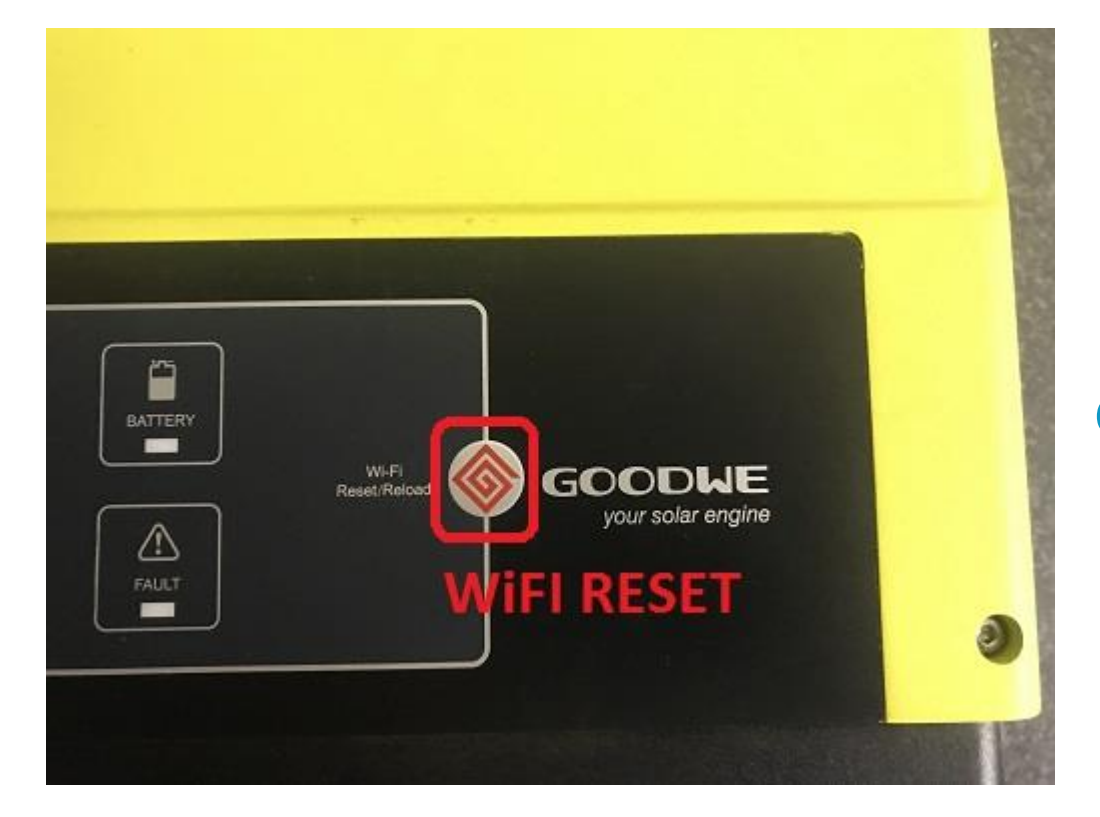

# **GoodWe EM WiFi Reset**

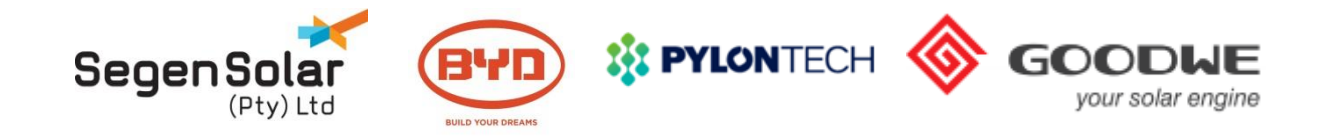

# **Commission the inverter**

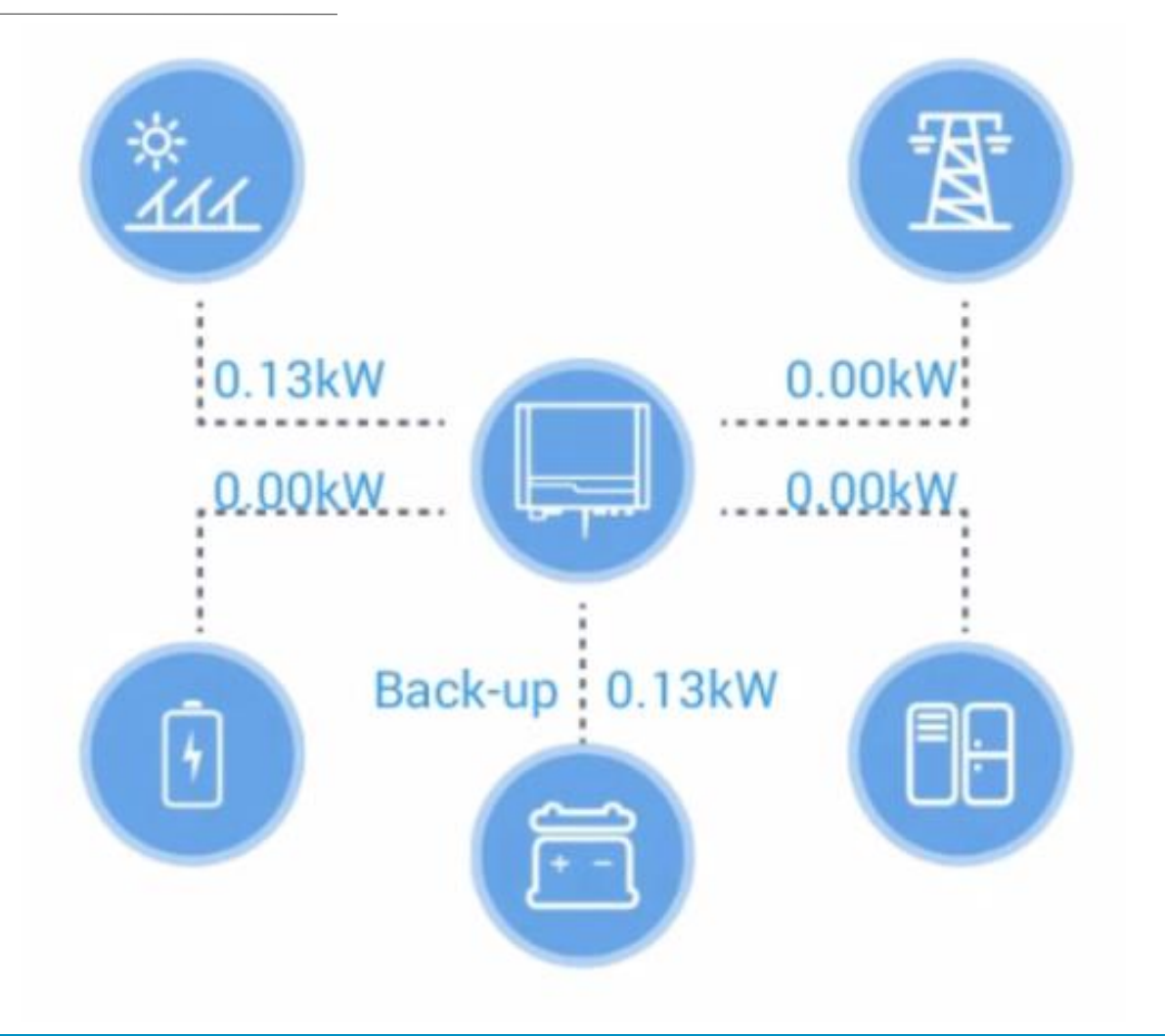

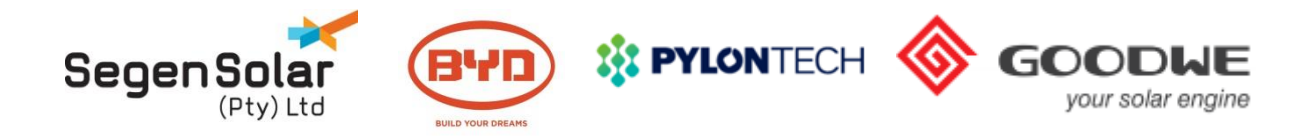

| dacom VoWiFi 🗢                                  | 15:07                                        | 7 🛛 岩 28% 🔲                            | ••• | Voda                      | com 🗢                       | •                       |                              | 15                          | :07                         |                            | 7                 | <b>0</b> * : |
|-------------------------------------------------|----------------------------------------------|----------------------------------------|-----|---------------------------|-----------------------------|-------------------------|------------------------------|-----------------------------|-----------------------------|----------------------------|-------------------|--------------|
| ttings                                          | Wi-Fi                                        |                                        |     |                           |                             | Enter                   | the pa                       | asswor                      | rd for "                    | 'Solar-\                   | WiFi"             |              |
|                                                 |                                              |                                        |     | Cano                      | cel                         |                         | Ent                          | ter Pa                      | asswo                       | ord                        |                   |              |
| -Fi                                             |                                              |                                        |     |                           |                             |                         |                              |                             |                             |                            |                   |              |
| gen007                                          |                                              | <b>₽ 奈 (j</b> )                        |     | Pass                      | word                        |                         | 1234                         | 5678                        | 8                           |                            |                   |              |
| SE A NETWOR                                     |                                              |                                        |     | You ca<br>iPhon<br>this n | an alsc<br>e near<br>etwork | acce<br>any iP<br>and h | ss this<br>Phone,<br>nas you | Wi-Fi<br>iPad o<br>u in its | netwoi<br>r Mac †<br>contac | rk by b<br>that ha<br>cts. | ringing<br>s conn | you<br>ecte  |
| UAWEI-B31                                       | 5-995C                                       | ₽ ╤ (j)                                |     |                           |                             |                         |                              |                             |                             |                            |                   |              |
| Solar-WiFi                                      |                                              | <b>₽</b> ╤ (j)                         |     |                           |                             |                         |                              |                             |                             |                            |                   |              |
| Other                                           |                                              |                                        |     |                           |                             |                         |                              |                             |                             |                            |                   |              |
|                                                 |                                              |                                        |     |                           |                             |                         |                              |                             |                             |                            |                   |              |
| k to Join Netw                                  | orks                                         | $\bigcirc$                             |     |                           |                             |                         |                              |                             |                             |                            |                   |              |
| wn networks will<br>works are availabl<br>work. | be joined automatic<br>e, you will have to m | ally. If no known<br>nanually select a |     |                           |                             |                         |                              |                             |                             |                            |                   |              |
|                                                 |                                              |                                        |     | 1                         | 2                           | 3                       | 4                            | 5                           | 6                           | 7                          | 8                 | ę            |
|                                                 |                                              |                                        |     | -                         | /                           | :                       | ;                            | (                           | )                           | \$                         | &                 | (            |
|                                                 |                                              |                                        |     |                           |                             |                         |                              | $\square$                   |                             |                            |                   |              |
|                                                 |                                              |                                        | #   | <i>+</i> +=               |                             |                         | ,                            | 1                           | ?                           | !                          | ,                 |              |
|                                                 |                                              |                                        | #   | #+=                       |                             | ·                       | ,                            | :                           | ?                           | !                          | ,                 |              |

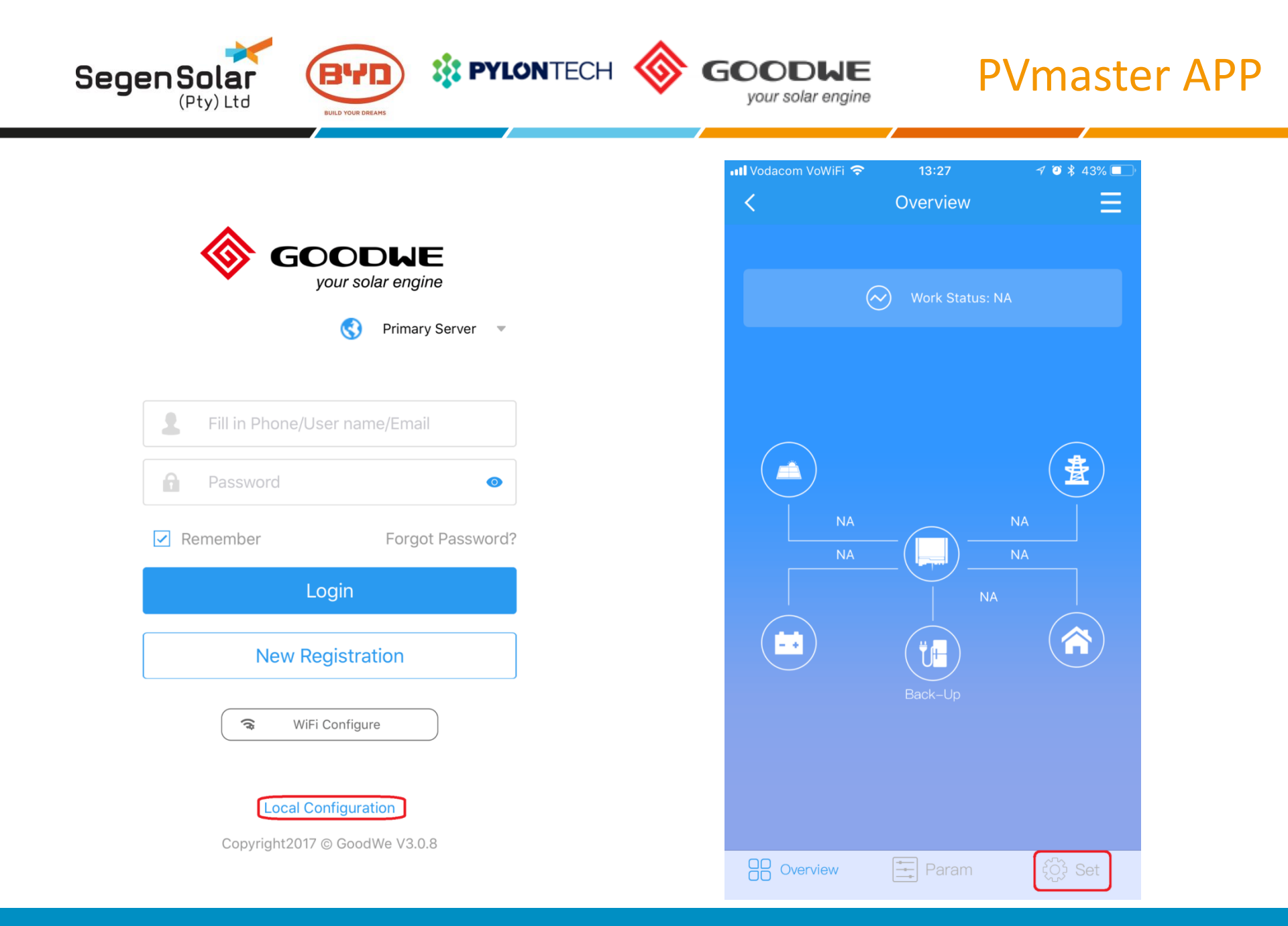

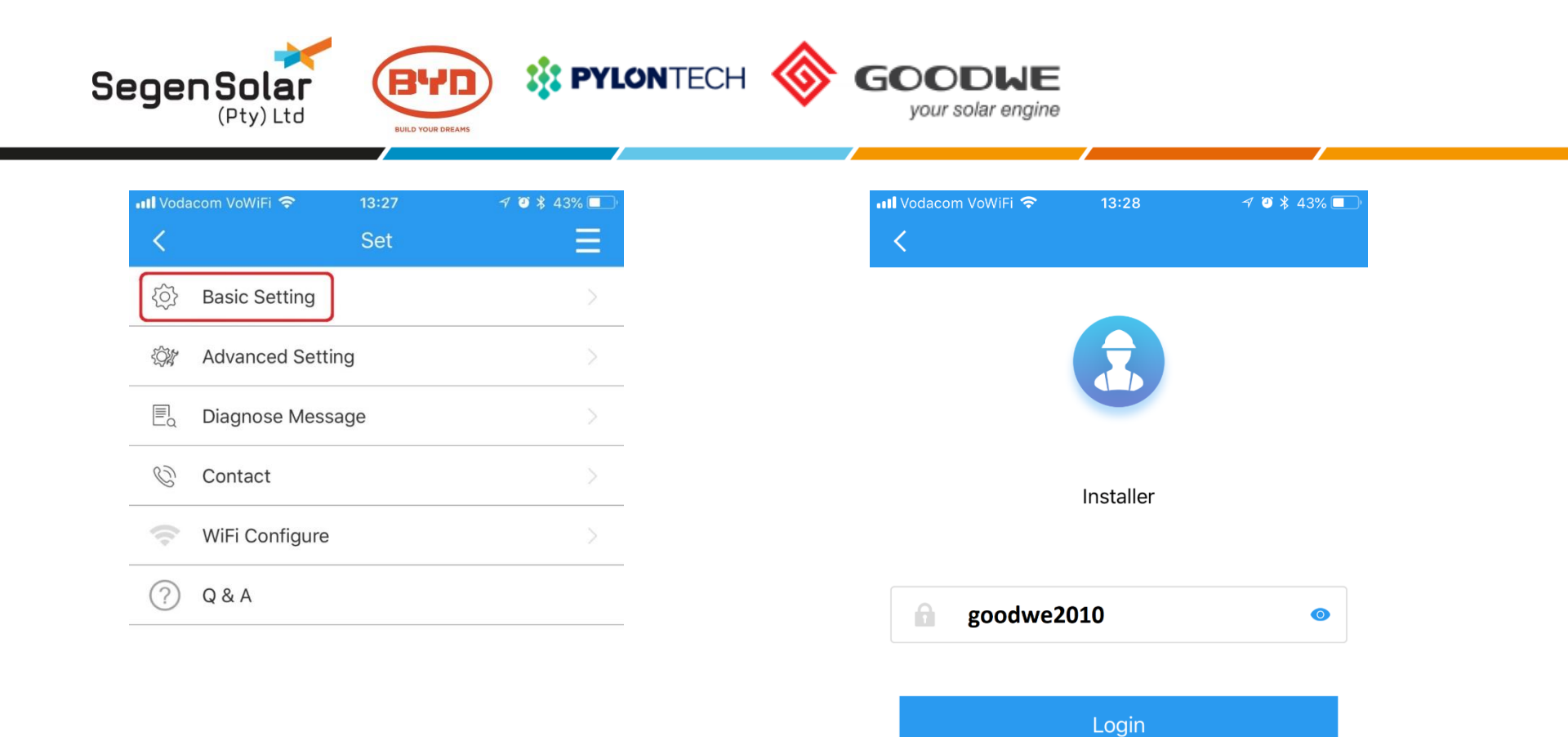

Overview Param State Set

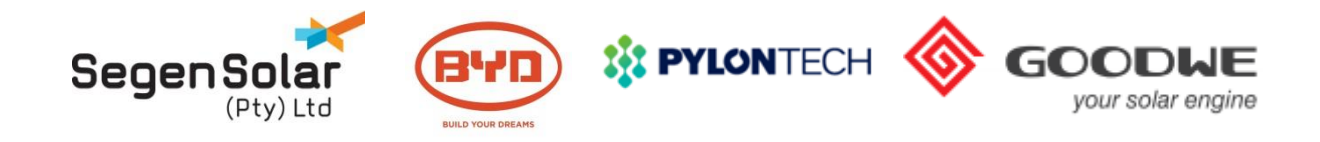

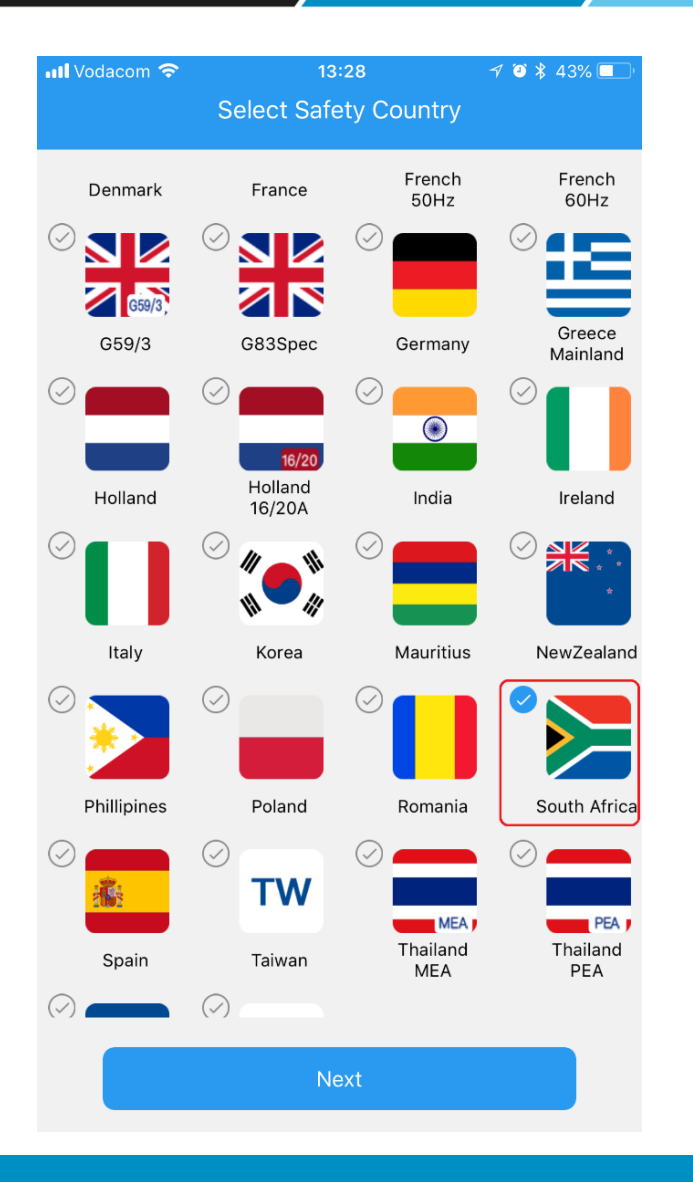

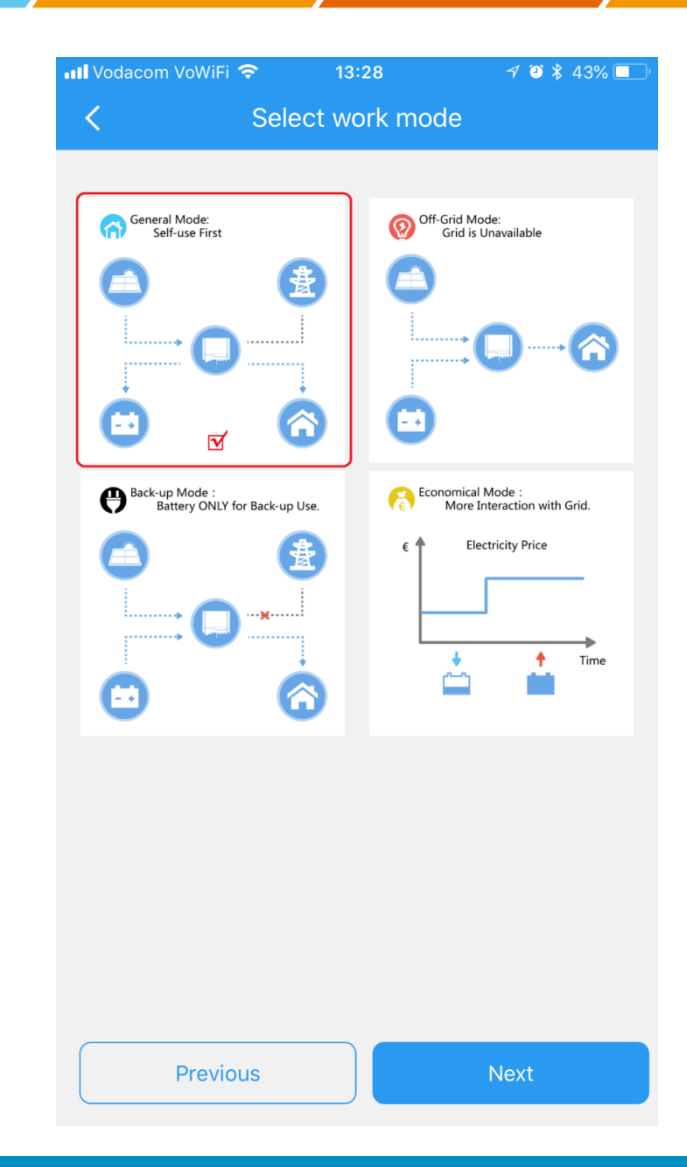

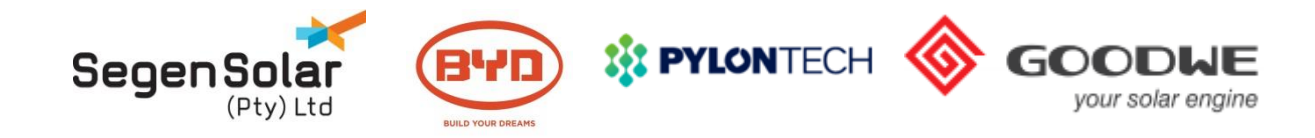

| •••• Voda | acom VoWiFi 🗢 13:29 | 7 🗿 🕇 43% 🔲 |
|-----------|---------------------|-------------|
| <         | Select Battery Mod  | el          |
| Ŀ         | LG                  | $\sim$      |
|           | PYLON               | ~           |
|           | PYLON US2000A       | $\bigcirc$  |
|           | PYLON US2000B*1     | $\bigcirc$  |
|           | PYLON US2000B*2     | $\bigcirc$  |
|           | PYLON US2000B*3     | $\bigcirc$  |
|           | PYLON US2000B*4     | $\bigcirc$  |
|           | PYLON US2000Plus*1  | $\bigcirc$  |
|           | PYLON US2000Plus*2  | $\bigcirc$  |
|           | PYLON US2000Plus*3  | $\bigcirc$  |
|           | PYLON US2000Plus*4  | <b>v</b>    |
| Alpha-ess | ALPHA               | $\sim$      |
|           | Previous            | Start       |

| •••• Vod  | acom VoWiFi 奈 13:29      | 1 🕘 🖇 43% 🔲 |
|-----------|--------------------------|-------------|
| <         | Select Battery Model     |             |
| BYD       | ) BYD                    | ^           |
|           | Battery-Box Pro/Res 2.5  | $\bigcirc$  |
|           | Battery-Box Pro/Res 5.0  | $\bigcirc$  |
|           | Battery-Box Pro/Res 7.5+ | $\bigcirc$  |
|           | Battery-Box Pro 16.5     | $\bigcirc$  |
|           | Battery-Box L 3.5        | $\bigcirc$  |
|           | Battery-Box L 7.0+       | $\bigcirc$  |
| Ô         | GCL                      | $\sim$      |
| Ð         | LG                       | $\sim$      |
| :         | PYLON                    | $\sim$      |
| Alpha-ess | ALPHA                    | $\sim$      |
| 44        | HOPPECKE                 | $\sim$      |
|           | Previous                 | tart        |

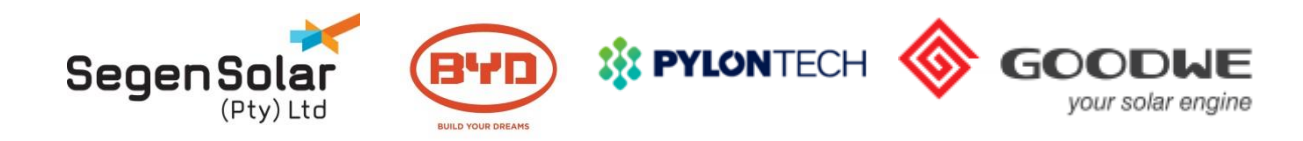

Set

| 🖬 Vodacom VoWiFi 🗢 |                  | 13:27 | 7 🏹 🖇 43% 🔲 ' |
|--------------------|------------------|-------|---------------|
| <                  |                  | Set   | ≡             |
| <br>               | Basic Setting    |       | >             |
|                    | Advanced Setting | 9     |               |
|                    | Diagnose Messag  | ge    |               |
| Ċ                  | Contact          |       |               |
| ((•                | WiFi Configure   |       |               |
| ?                  | Q & A            |       |               |

Overview Param

💶 Vodacom VoWiFi 🗢 7 🕑 🖇 35% 🗖 **Advanced Setting Export Power Limit** Only effective when EzMeter connected well in the system. Export Power Limit ON, then you can set Power Limit (W) below, which means the max power allowed to feed into grid Set Power Limit(W) 0 The maximum power that can be exported Shadow Scan Suggest OFF if your panels not heavily shadowed. Shadow Scan ON, means the system will take one minute to track the MPPT point once an hour, during the minute, PV will not produce Back-Up Supply Turn On to access power supply on Back-Up side. If the system is under Off-grid mode, need open Back-up Supply and also Off-grid Output Switch if you want backup side have power supply Off-Grid Output Switch Used to access power on back-up side under off-grid condition(Back-Up Supply must be ON) Set 1.00 **Power Factor** Input range: -0.99 to -0.8 and 0.8 to 1.0 **Battery Activated** 

if battery shuts down because of low-voltage protection, this function is used to activate battery to get charge again (Only apply to Lithium battery with switch, which can switch on automatically)There will be a 50-60V voltage on

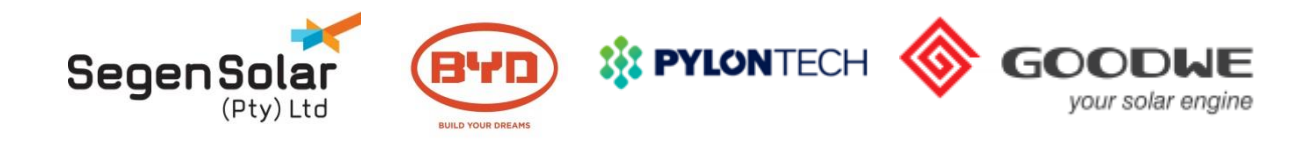

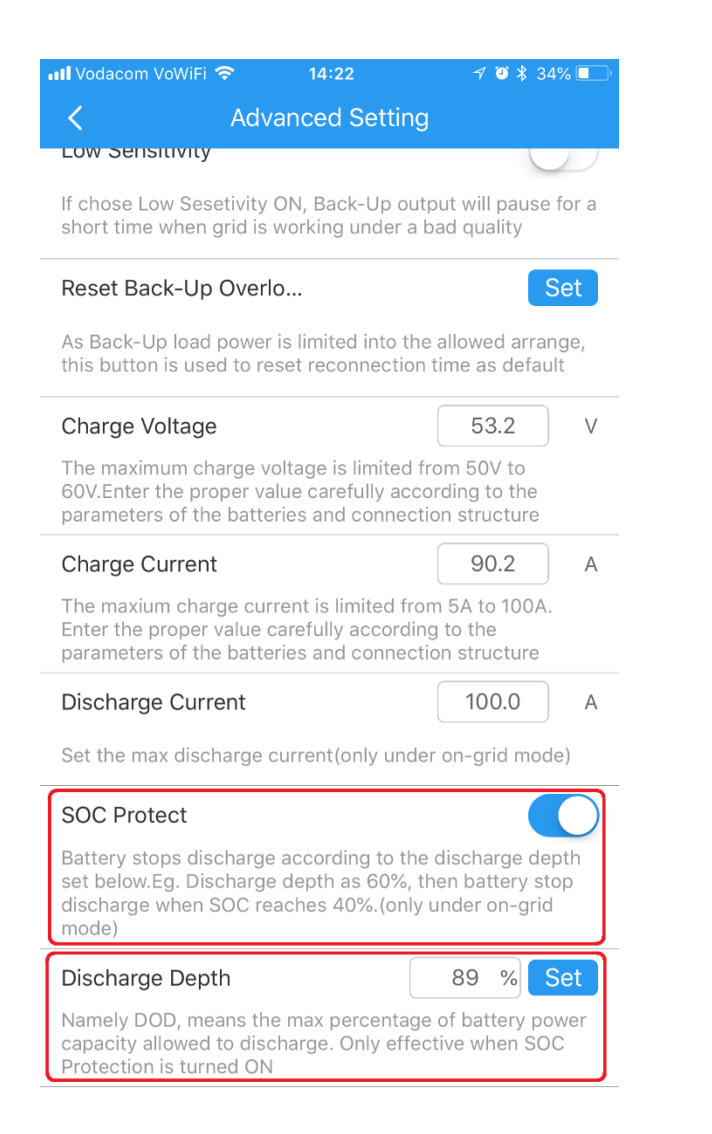

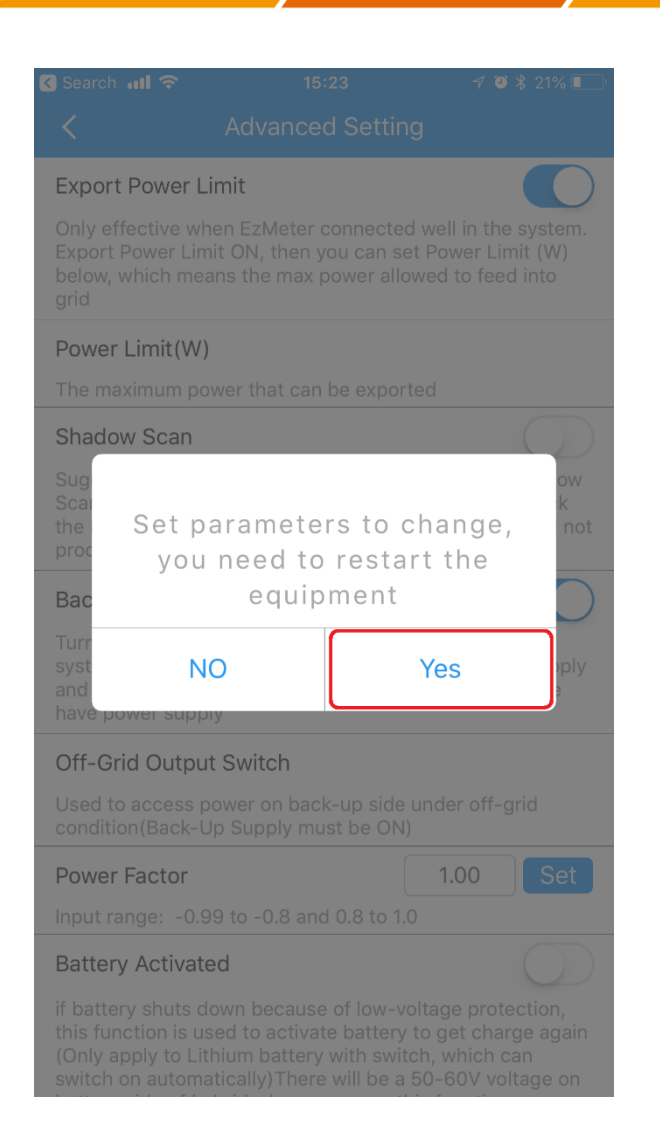

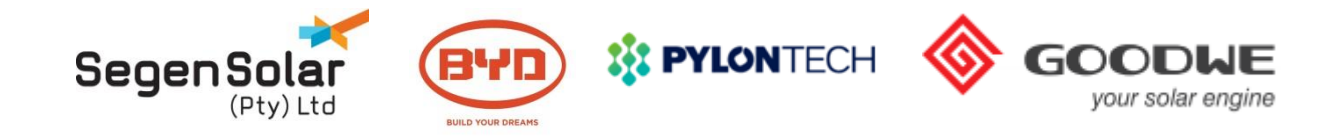

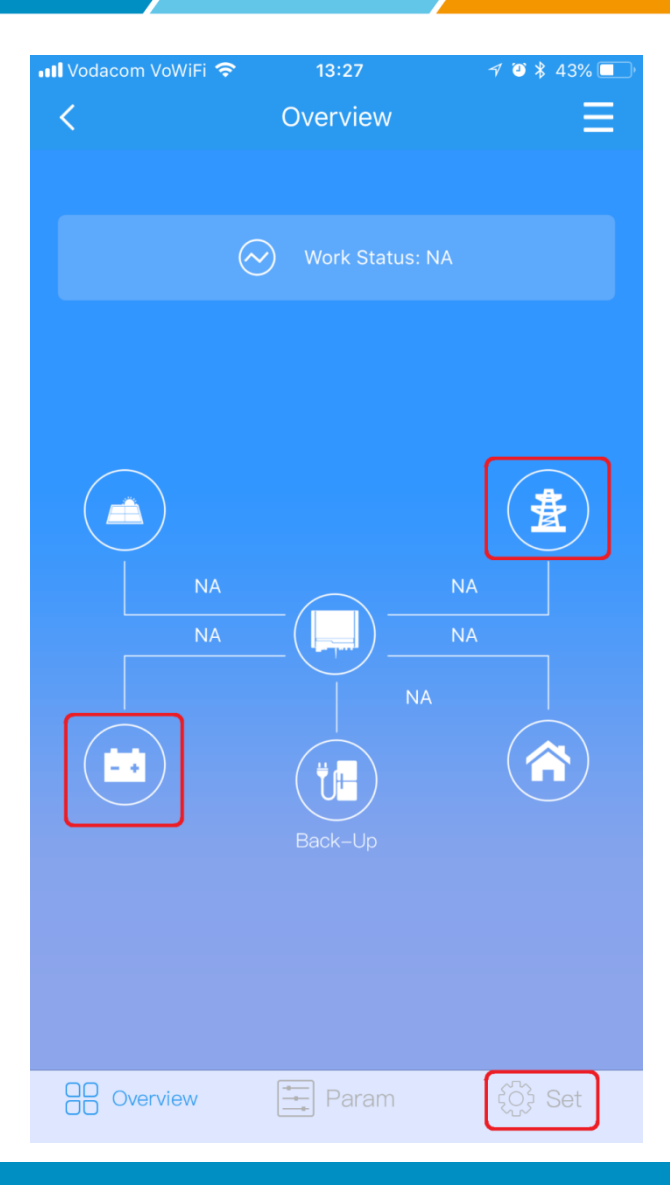

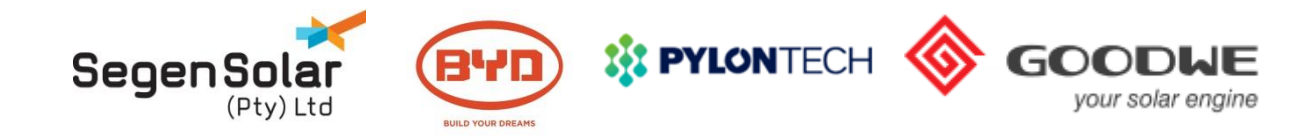

| < Sea | arch 📶 🗢       | 15:24           | Ą | ◙ ∦ 21% | Ū, |
|-------|----------------|-----------------|---|---------|----|
|       |                |                 |   | Ξ       | Ξ  |
|       |                |                 |   |         |    |
|       | 6              | Work Status: NA |   |         |    |
|       |                | Battery Param   |   |         |    |
|       | Battery status |                 |   |         |    |
|       | VBattery       | 0.0             |   | v       |    |
|       | IBattery       | 0.0             |   | A       |    |
|       | PBattery       | 0.00            | ) | kW      |    |
|       | SOC            | 0               |   |         |    |
|       | BMS Status     |                 |   |         |    |
|       | SOH(From BMS)  | NA              |   |         |    |
|       |                |                 |   |         |    |
|       |                |                 |   |         |    |
|       |                |                 |   |         |    |
|       |                |                 |   |         |    |
|       | Overview       | Param           |   |         |    |

| < Sea | arch 📶 穼   | 15:24            |      | 1 🗿 🖇 21% | s 💭 |
|-------|------------|------------------|------|-----------|-----|
| <     |            |                  |      |           | Ξ   |
|       |            |                  |      |           |     |
|       |            | Work Status      | : NA |           |     |
|       |            | AC Output        |      |           |     |
|       | VOut       |                  | 0.0  | V         |     |
| 1     | lOut       |                  | 0.0  | A         |     |
|       | FOut       |                  | 0.0  | Hz        |     |
|       | POut       |                  | 0.00 | kW        |     |
|       | PMeter     |                  | 0.00 | kW        |     |
|       | Meter Comm | unication Status | NG   |           |     |
|       |            | Back-Up          |      |           |     |
|       |            |                  |      |           |     |
|       |            |                  |      |           |     |
|       |            |                  |      |           |     |
|       | Overview   | Param            |      |           |     |

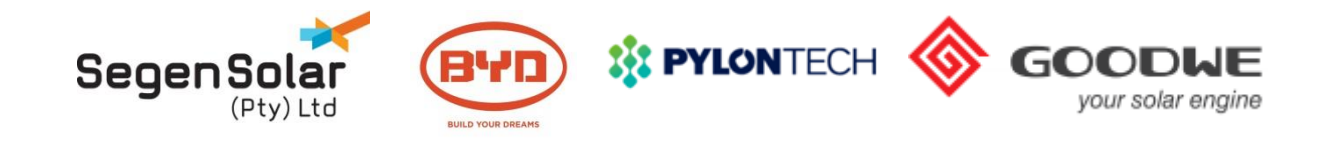

# Sizing a Goodwe inverter

# **Choosing inverter size**

- Back up-capacity requirements 2.3kVA or 4.6kVA?
- 2.3kVA suitable for smaller loads: lights, electronics, gate and electric fence.
- 4.6kVA suitable for larger loads: fridge, microwave, salt aquarium ect.
- PV generation capacity will be based on daily usage of the site.
- 3kVA,3.6kVA and 5kVA capacity available to suit different needs.
- The ES inverter may initially seem like a better choice because of the larger back-up supply, however more batteries would be required VS the EM range.

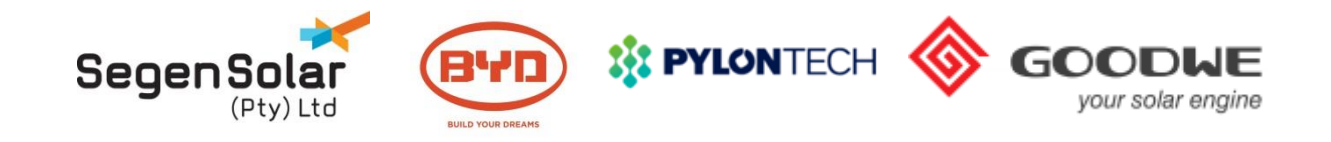

# Sizing a Goodwe and Pylon system

# Sizing the battery bank

- The Goodwe inverter does not make use of the overload capability of the Pylon battery.
- The inverter will turn off the back-up circuit should the battery bank nominal current be exceeded.
- For the US2000B this current is 25A per battery, 37A for the US3000B.
- For the 4.6kVA ES inverter, a minimum of four US2000B or three US3000B units would be needed to get the rated AC output.
- For the 2.3kVA only 2 US2000B are needed to reach the max output.
- Pylon units can be discharged to 89% of their rated nominal capacity.
- When designing a bank, remember to include losses from the inverter and cables.

As can be seen you need twice the battery bank size to run the ES to full capacity. If cost is a concern it may be better to use a EM inverter and have only critical back-up loads.

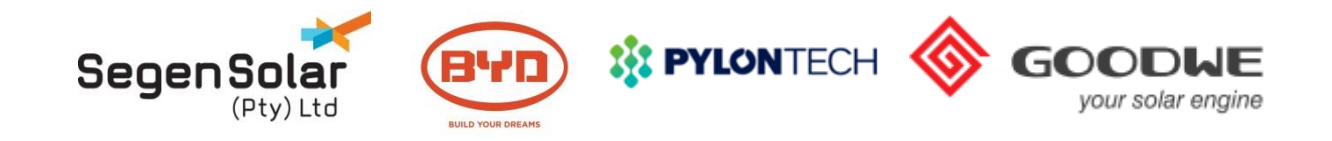

# Sizing a Goodwe and BYD system

- BYD units have a larger discharge current of 50A
- For a EM inverter, only one 2.4kWH battery would be needed
- For a ES a minimum of 2 are needed.
- BYD may be a better option for the ES inverter as only two units are needed.

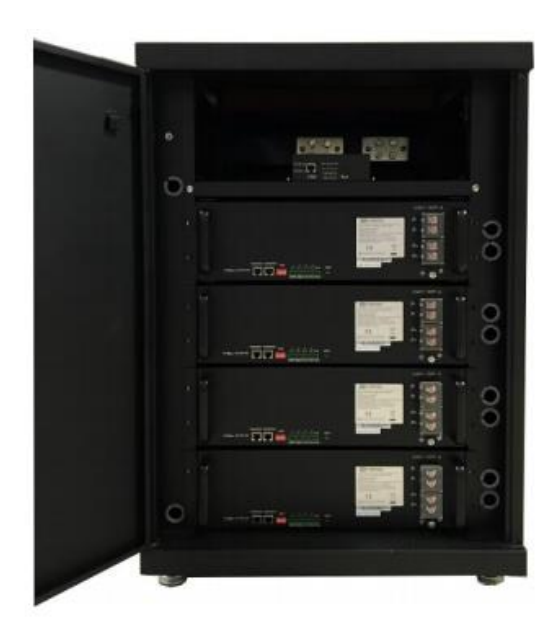

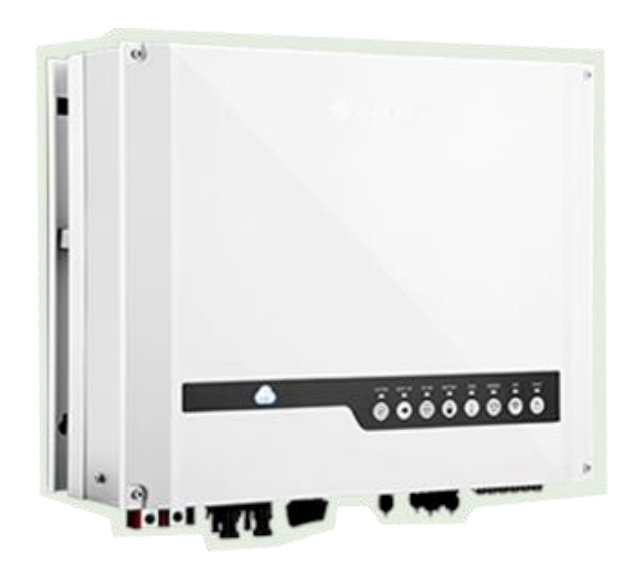

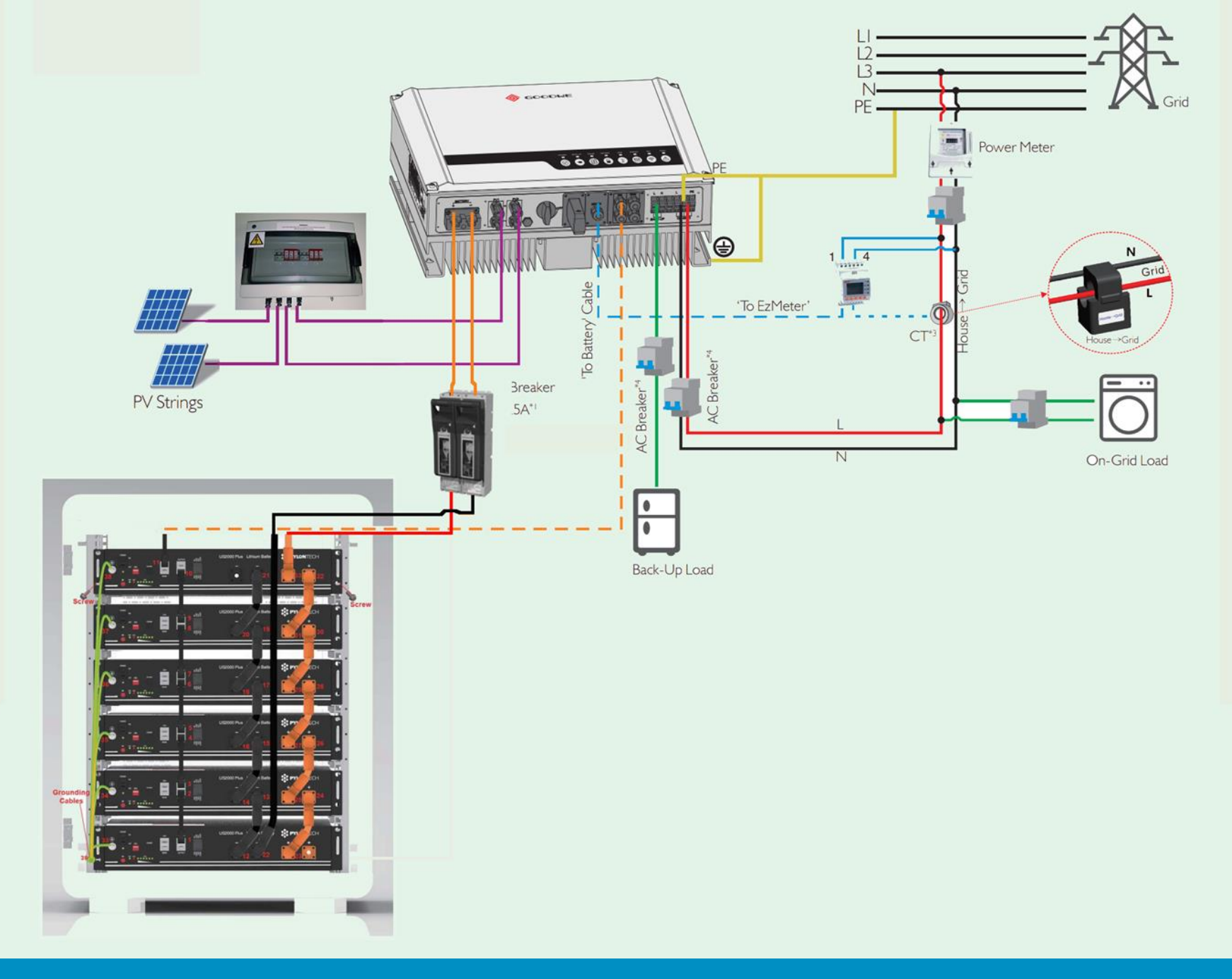

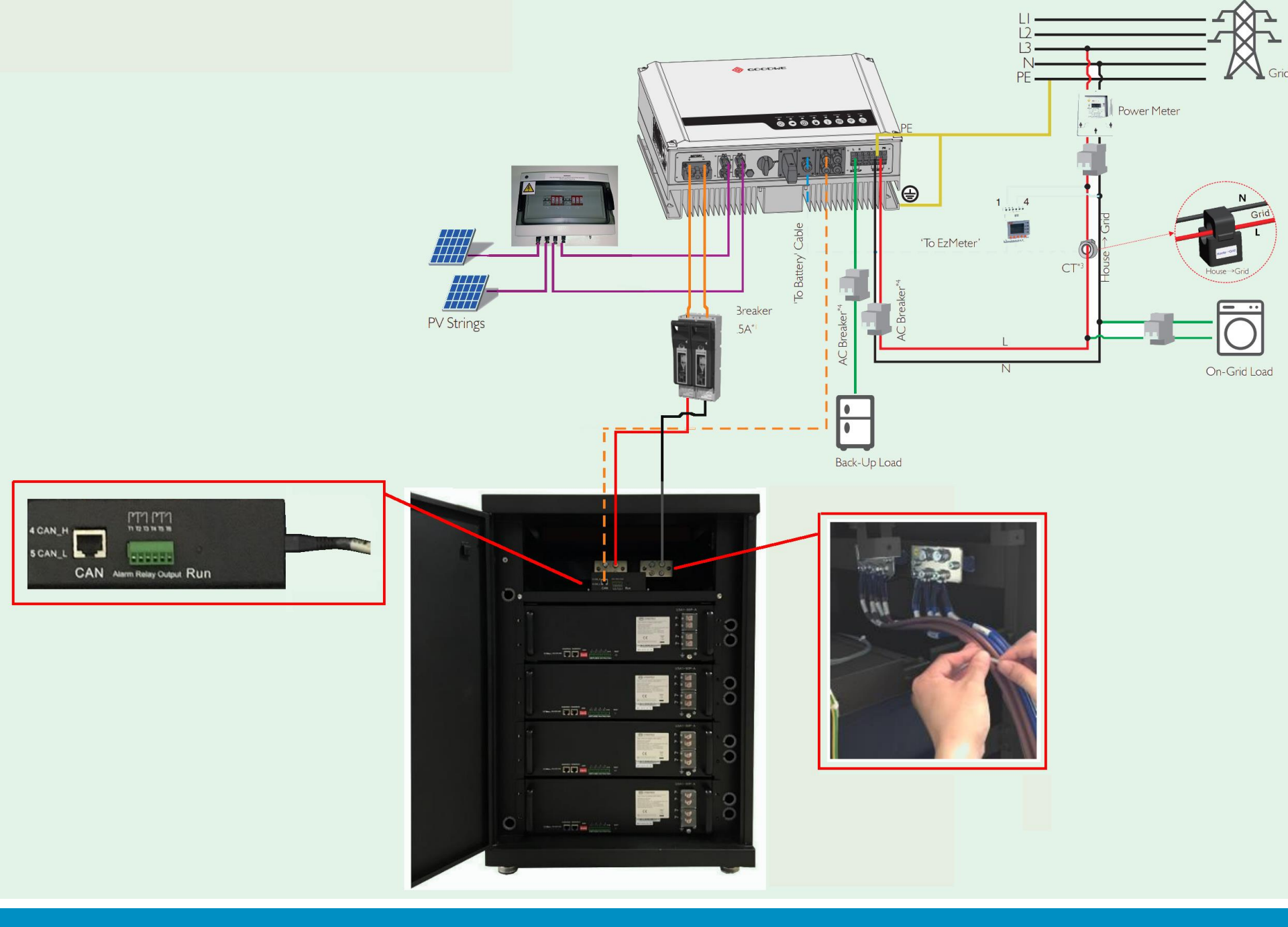

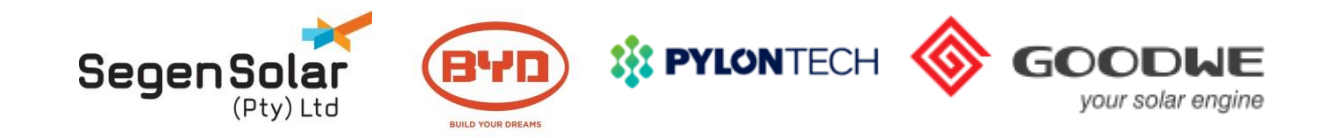

# **Trouble shooting common issues**

Unit reading export even though export is disabled.

- Check CT direction
- Check meter communication

#### Unit not communicating to batteries.

- Check cable, must be plugged into CAN port
- Check addressing switches
- Check settings for correct battery selection

PV Master not connecting or getting setup failed message.

- Ensure WiFi dongle firmware is latest version
- Ensure PV master is latest version

Unit not connecting to WiFi, Sems portal showing "offline"

• Inverter firmware and WiFi firmware should be updated with latest version

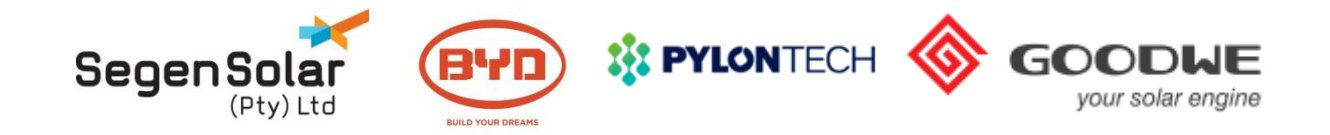

# System Monitoring

| ← → C ③ Not secure | hk.semsportal.com/Home/Login                                 | <b>0-</b> C                                   | \$            | 7  | 0 | : |
|--------------------|--------------------------------------------------------------|-----------------------------------------------|---------------|----|---|---|
| <b>*</b>           | SCODUE SEMS PORTAL Demo   Operation Guide                    | What's new?   GDPR Contacts Language legish v |               |    |   |   |
|                    | Rich Common Reports                                          |                                               |               |    |   |   |
|                    | Flexible range selection: Plants, locations or organizations |                                               |               |    |   |   |
|                    | Free time dimension: Monthly, annual or user-defined         |                                               |               | ٦. |   |   |
|                    | Generale reports quickly to meet your needs                  | kylejouberti@usgensolar                       | (0.22         |    |   |   |
|                    |                                                              | ( <u>)</u>                                    |               |    |   |   |
|                    |                                                              | Log In Re                                     | gister        |    |   |   |
|                    |                                                              | 2 famatian                                    | rget Password |    |   |   |
|                    |                                                              |                                               |               |    |   |   |

# http://www.goodwe-power.com/

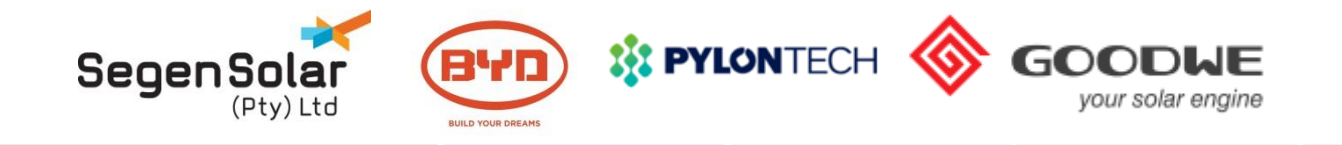

### **Monitoring Platform**

|                                           | Plants Status Alarms Reports Create Plant                      | Main Dashboard ② Logout {순 Settings                     |
|-------------------------------------------|----------------------------------------------------------------|---------------------------------------------------------|
| \$                                        |                                                                | ି Please enter plant / SN / Email ଅନ୍ୟା                 |
|                                           | Generating<br>4.094kW<br>PV Power<br>Generating<br>100%<br>Soc | Daily Income<br>9.46 ZAR<br>Daily Income<br>7150.50 kWh |
| Created: 03/17/2018                       | Power Generation&Income                                        | 02/06/2019 🛗 🕒                                          |
| Classification: Battery Storage           | Generation: 5.50kWh Income: 9.46ZAR                            | — PV(W) — SOC(%) — Battery(W) — Meter(W) — Lond(W)      |
| PV Capacity: 2.79kW                       | (000 Power(W)                                                  | SOC(%)<br>1 100                                         |
| Battery Capacity: Skwn 4                  | ,000<br>.000                                                   | 50                                                      |
| 2                                         |                                                                | 60                                                      |
| Today Thursday Friday Saturday Sunday     |                                                                | 40                                                      |
| <b>29°</b> 17/29° 18/29° 18/32° 19/28° -2 | .000                                                           | 20                                                      |
|                                           | .000                                                           |                                                         |
| Lineting How                              | 4093.71(W)<br>→ → → → → → → → → → → → → → → → → → →            |                                                         |

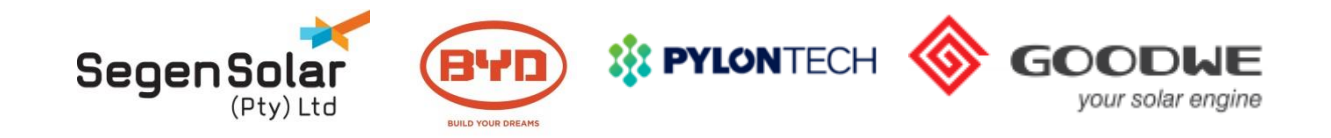

#### **Station Overview**

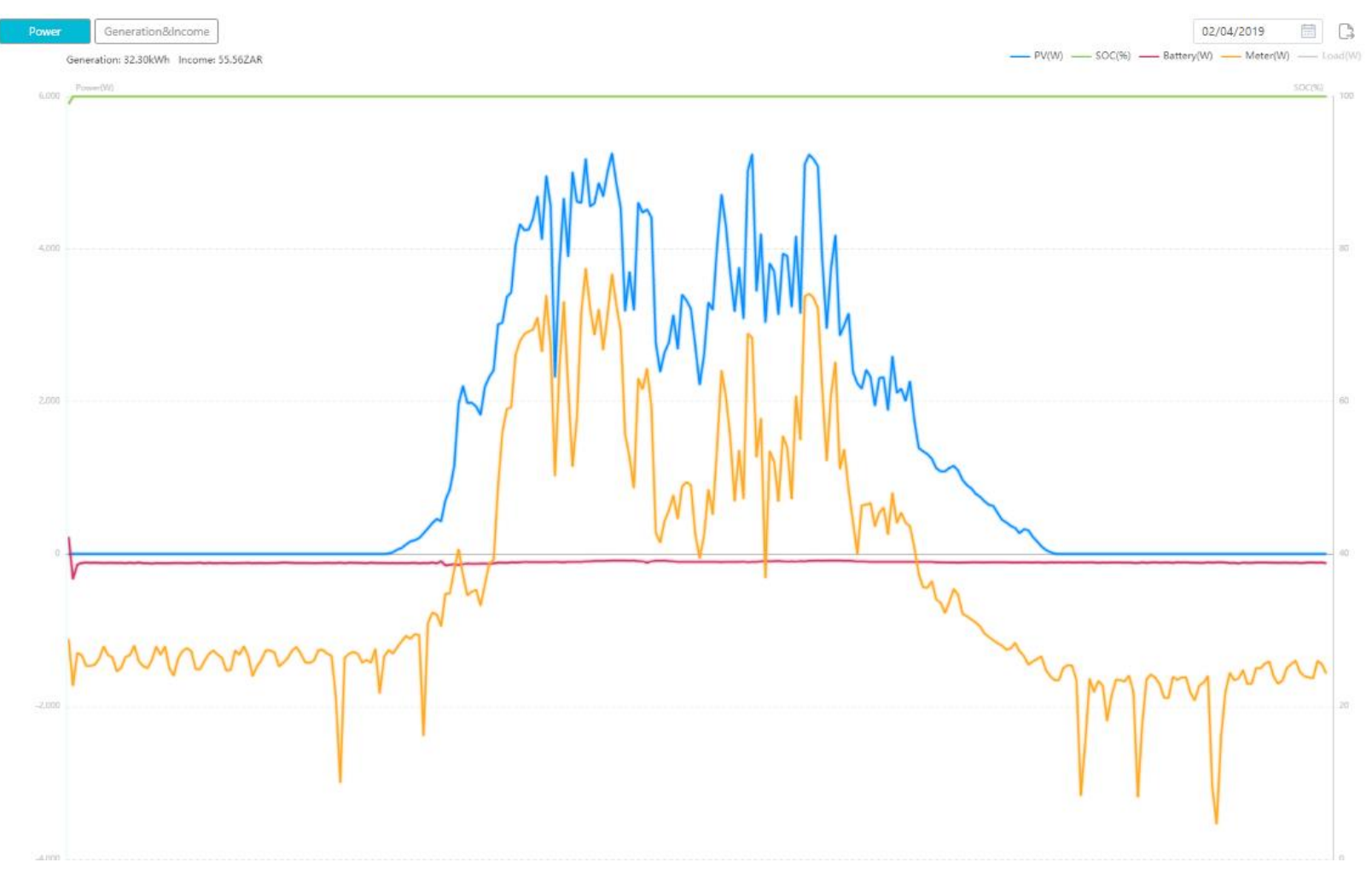

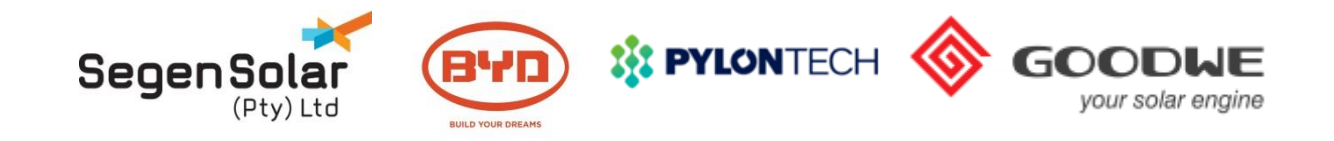

#### **Register an Account**

Select End User and complete the form.

Visitors will need to create an End User account

|      | kylejoubert@s | segensolar.co.za |        |
|------|---------------|------------------|--------|
| £    |               |                  | >_~    |
|      | Log In        | Register         |        |
| Reme | ember         | Forget Pas       | ssword |

|                                                | End                                                                        |                                                                     | a company account.                                           |
|------------------------------------------------|----------------------------------------------------------------------------|---------------------------------------------------------------------|--------------------------------------------------------------|
| * E-mail                                       | E-mail                                                                     |                                                                     |                                                              |
| * Password                                     | Enter Passwo                                                               | rd                                                                  |                                                              |
| * Confirm                                      | Confirm Pass                                                               | word                                                                |                                                              |
| Should be 8-16 cł<br>I'm ar<br>User T<br>Claim | naracters, include<br>n adult,I have rea<br>Terms"and "GOO<br>s"<br>Cancel | e at least one let<br>d and agree "GC<br>DWE Data Prote<br>Register | ter and one number.<br>CODWE<br>ection<br>With * is required |
| Scan th                                        | ne QR code to do                                                           | wnload App: SE                                                      | MS Portal                                                    |
|                                                |                                                                            |                                                                     | I                                                            |

End user Need a company account?

Website Record Number:16050124-1,Su ICP

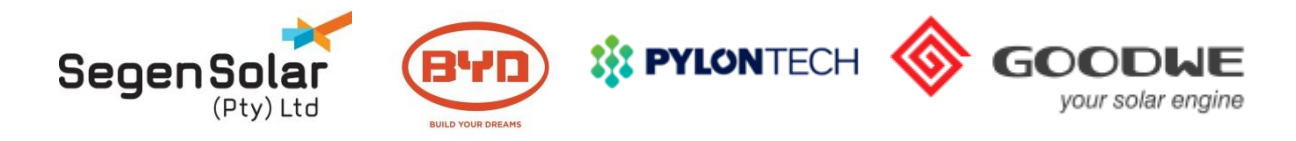

### **Add a Station**

#### Station

1. Go into Plant Setup and add owner email

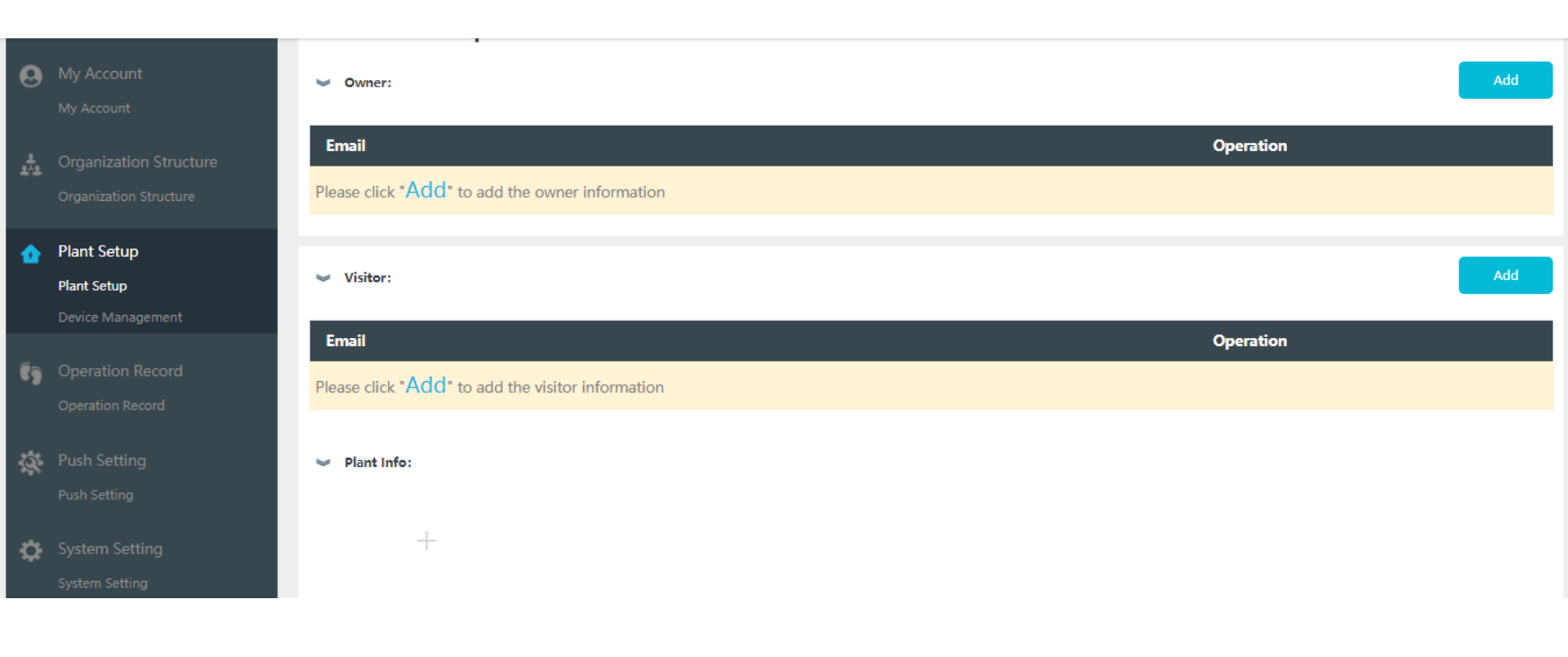

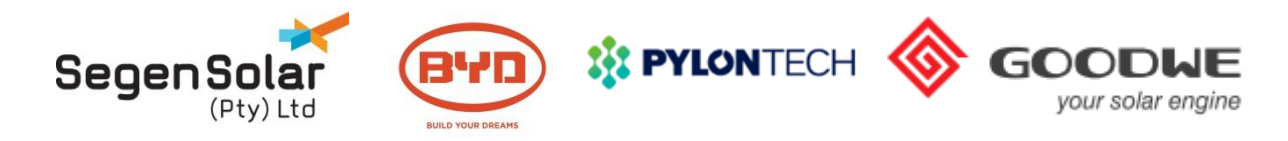

### **Add a Station**

#### Station

- 1. Continue and complete the details, click submit
- 2. The system will then prompt to add a inverter to the plant

| ₫  | Plant Setup                          |                                  |                            |                                                                        |
|----|--------------------------------------|----------------------------------|----------------------------|------------------------------------------------------------------------|
|    | Plant Setup                          | +                                |                            |                                                                        |
|    | Device Management                    |                                  |                            |                                                                        |
| ťÿ | Operation Record<br>Operation Record | *Plant D677009000Pv plantK450    | Creation Date 🗇 02/08/2019 | *Capacity Capacity kW                                                  |
| ġ  | Push Setting                         | Classification battery Storage ~ | *Location Location         | Мар                                                                    |
|    | Push Setting                         | Longitude Longitude              | Latitude Latitude          |                                                                        |
| ٥  | System Setting<br>System Setting     | Detailed Address                 | Distributor                | ode D677009000<br>Keep it empty if you don't know the installer's code |
|    |                                      | *Profit Ratio 1.88 ZAR/kWh ~     | *Battery Cap               | acity 30 kWh                                                           |
|    |                                      | Amount of solar panles 0         |                            |                                                                        |
|    |                                      |                                  | Cancel                     |                                                                        |

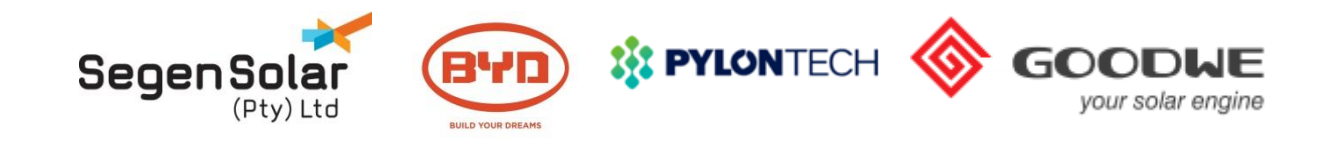

### Add an Inverter

The **Serial Number** and **Check Code** will be required to register an inverter.

The **Serial Number** and **Check Code** can be found on the inverter name plate.

|           | New Inverter                   |
|-----------|--------------------------------|
| Inverter  | Please enter the inverter name |
| S/N       | Please enter the S/N number    |
| Checkcode | Please enter the Checkcode     |
| Can       | cel Submit                     |

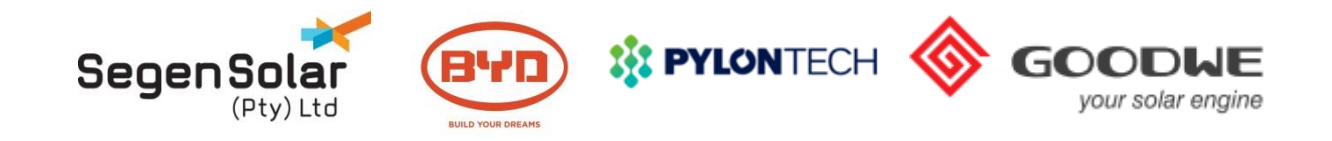

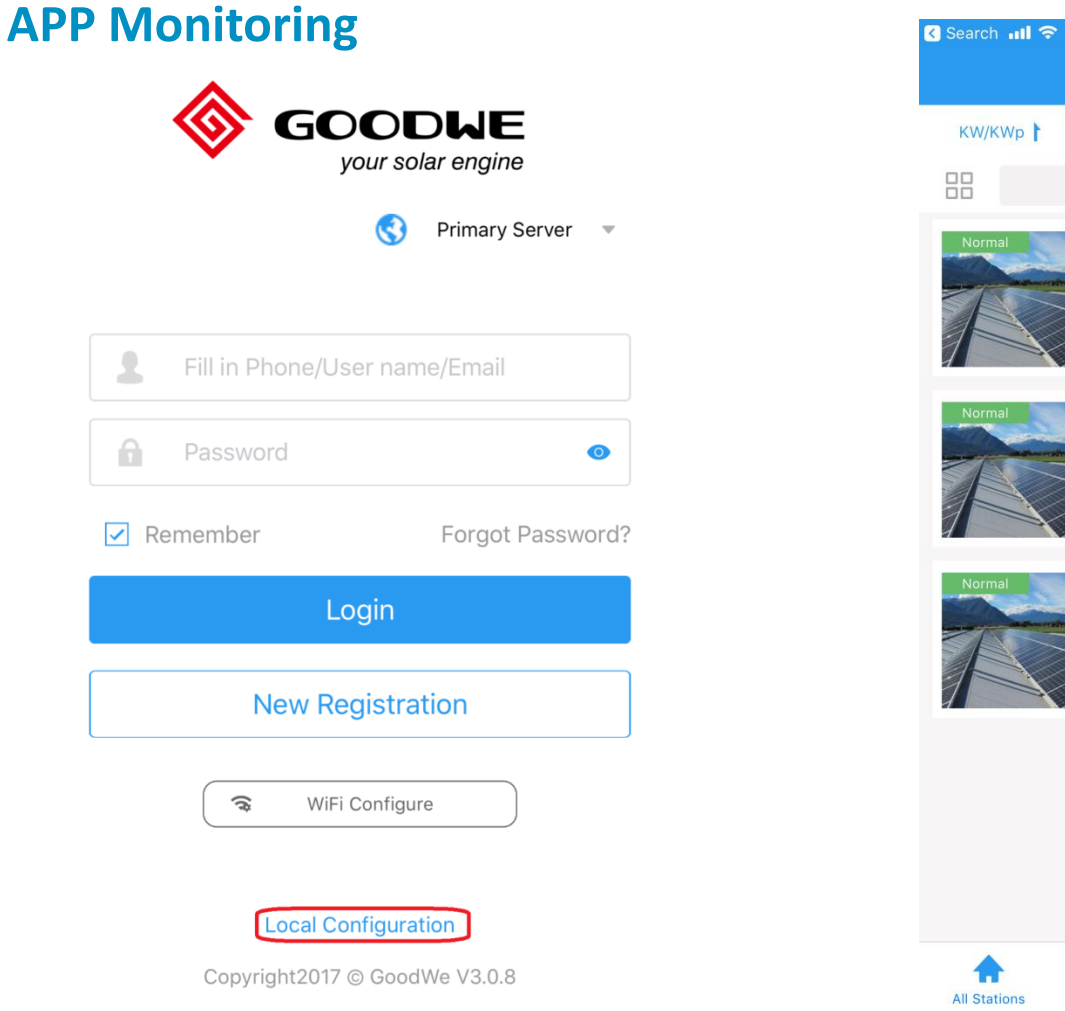

| Search 📶 ᅙ   | 08:5                                                                                                    | 7 🗿 🖇 94% 💳   |                                                                        |   |  |
|--------------|----------------------------------------------------------------------------------------------------|---------------|------------------------------------------------------------------------|---|--|
|              | All Stat                                                                                                    | ions          |                                                                        | + |  |
| KW/KWp       | EqHour                                                                                                    | EDay          | More                                                                   | v |  |
|              | Q s                                                                                                    | earch         |                                                                        |   |  |
| Normal       | Site Name<br>KW/KWp:<br>0.00KW<br>EDay:<br>0.60kWh<br>EquivalentHour:<br>0.00Hour                                                                                                    |               | Power:<br>0.22KW<br>ETotal:<br>2588.00kWf<br>CreateTime:<br>2017-07-10 | 1 |  |
| Normal       | Site Name<br>KW/KWp:<br>0.00KW<br>EDay:<br>1.90kWh<br>EquivalentHour:<br>0.00Hour                                                                                                    |               | Power:<br>0.23KW<br>ETotal:<br>1864.00kWh<br>CreateTime:<br>2017-08-25 |   |  |
| Normal       | Site Name Control Network Street Network Street Net |               | Power:<br>1.02KW<br>ETotal:<br>2790.50kWH<br>CreateTime:<br>2017-05-31 | L |  |
| •            | $\odot$                                                                                                    |               | 5                                                                      | 2 |  |
| All Stations | Location                                                                                                    | Wi-Fi Configu | ure M                                                                  | e |  |

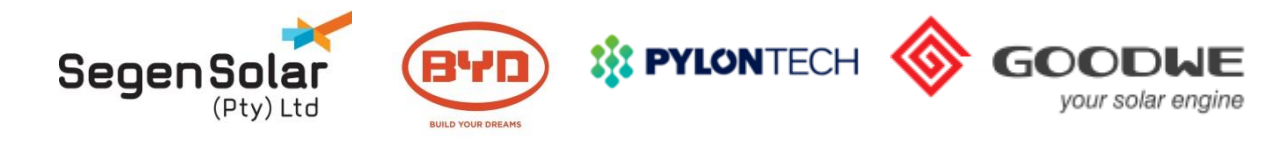

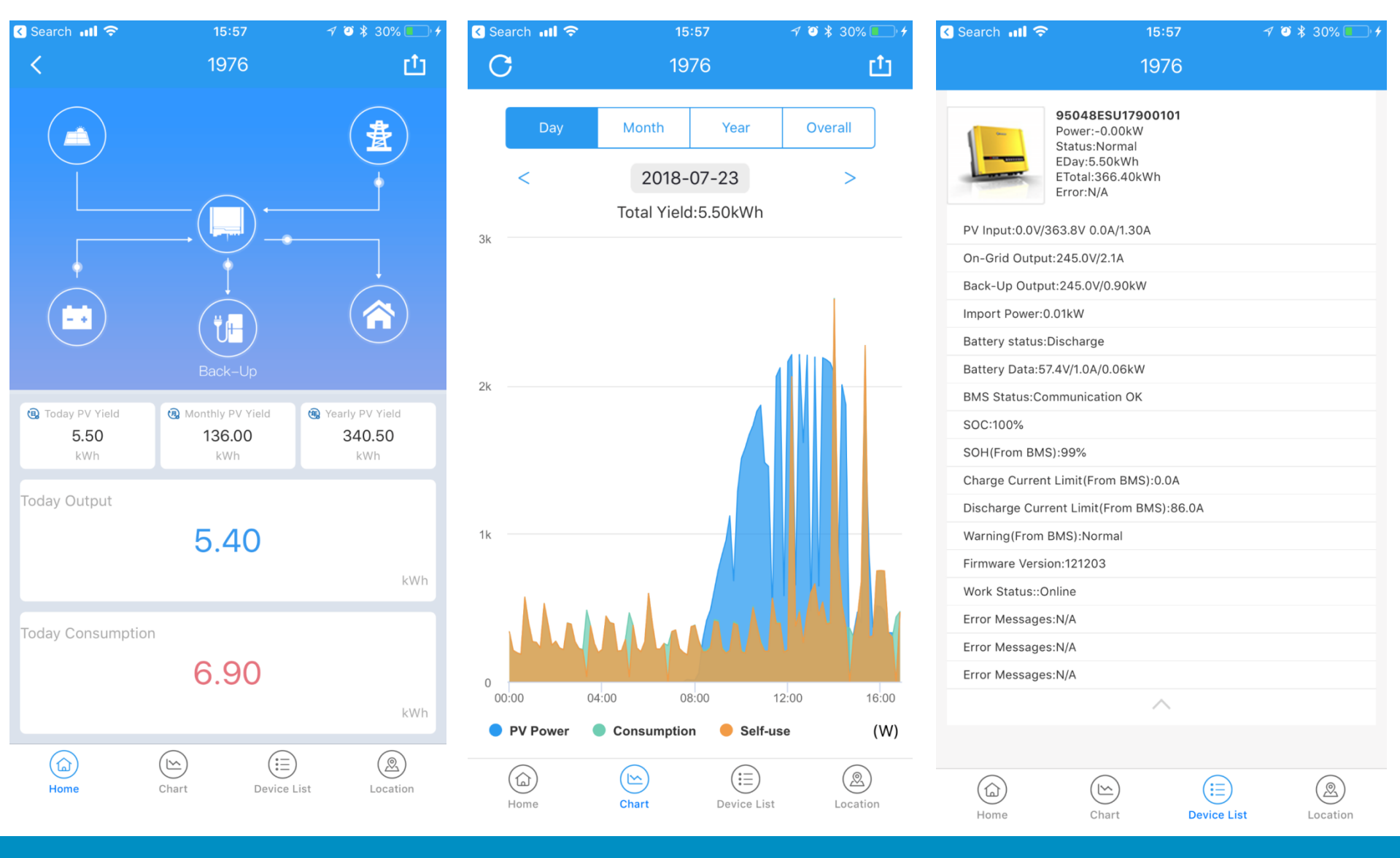

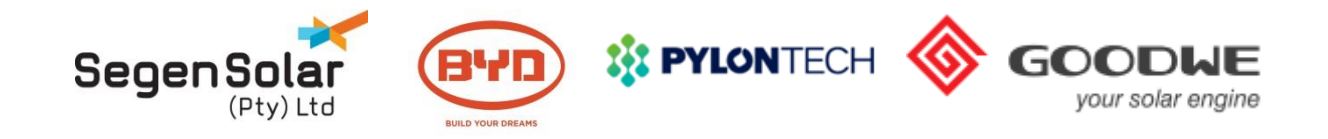

# **Installer Accounts**

- Contact SegenSolar for a installer account
- Installer can view all connected installations

| 0  | My Account                           | Distributor code | Search 🕀 🗓 | Organization In  | fo Account List | Role Permissions | PV plant ownership |
|----|--------------------------------------|------------------|------------|------------------|-----------------|------------------|--------------------|
|    | My Account                           | SegenSolar Pty   |            |                  |                 |                  |                    |
| Å  | Organization Structure               |                  |            | Organization     | SegenSolar Pty  |                  |                    |
|    | Organization Structure               |                  |            | Distributor code | D677009000      | Change           |                    |
| û  | Plant Setup                          |                  |            | Representative   | David / H       | Havenga          | _                  |
|    | Plant Setup<br>Device Management     |                  |            | Email            | davidhavenga@se | gensolar.co.za   |                    |
| fj | Operation Record<br>Operation Record |                  |            |                  |                 |                  |                    |

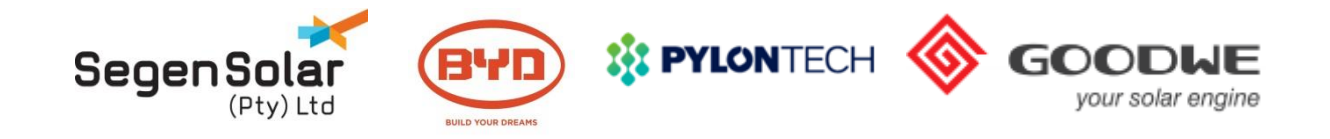

# Pylon Application Note and Documents

| Specification                                    | Other Parts                                          | Availability    | Documents | Diagnostics |  |  |
|--------------------------------------------------|------------------------------------------------------|-----------------|-----------|-------------|--|--|
| Application Note Pylo                            | on & Axpert/Infinisolar                              | ר               |           |             |  |  |
| CE Declaration of Cor                            | nformity PylonTech US                                | 2000B Plus      |           |             |  |  |
| Data Sheet Pylontech                             | ESS US2000B Plus an                                  | d Phantom S     |           |             |  |  |
| Data Sheet SafetyData                            | aSheet Pylon 2.4kWh r                                | ange            |           |             |  |  |
| Installation Manual E                            | SS US2000 Plus                                       |                 |           |             |  |  |
| Installation Manual Py                           | Installation Manual Pylontech Voltronic Settings     |                 |           |             |  |  |
| Product Compatibility                            | Product Compatibility Pylon B and B Plus and Phantom |                 |           |             |  |  |
| Safety Transport & Ha                            | andling Documentation                                | US2000B Phantom |           |             |  |  |
| UN38.3 PylonTech US                              | 2000 range                                           |                 |           |             |  |  |
| Warranty ESS US2000 Plus Terms and Conditions SA |                                                      |                 |           |             |  |  |
| Warranty Pylontech V                             | oltronic Validation for                              | <u>n</u>        |           |             |  |  |
|                                                  |                                                      |                 |           |             |  |  |

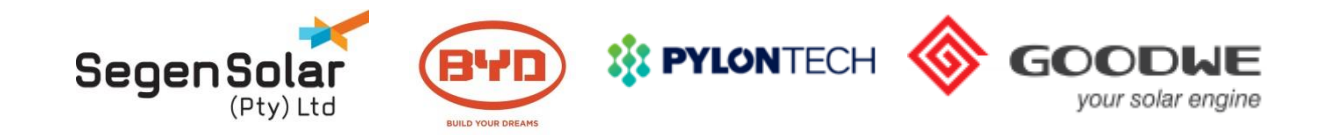

# Warranty extension

| <b>PYLON</b> TECH |                    | About Us       | Products    | System Solutions       | Online Store | Service | News | Contact Us |
|-------------------|--------------------|----------------|-------------|------------------------|--------------|---------|------|------------|
| Sign Up battery   | Complaint Feedback | Video Training | Download Do | ocum <mark>e</mark> nt |              |         |      |            |

Your registration will help us to provide you better service. Please carefully fill in the form accuratly in details, all the info and the final registration number will be connected to your aftersales service only and will not be disclosure, thank you. You will get another two years warrenty after registrate successfully.

| Your business type: | Distributor   | • |
|---------------------|---------------|---|
| * Given Name:       |               |   |
| * Family Name:      |               |   |
| * Country:          | please choose | • |
| * City:             |               | • |
| Address:            |               |   |

# http://www.pylontech.com.cn/service/support

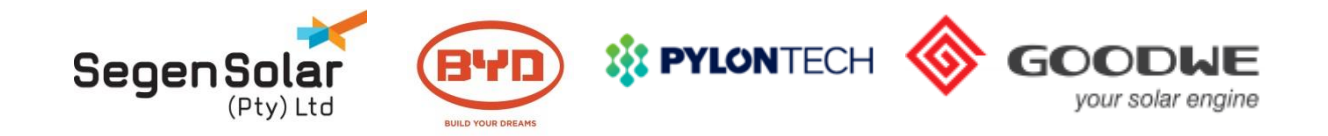

# Warranty BYD

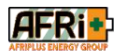

BYD Lithium Battery Limited Warranty-South Africa

Warranty Submission

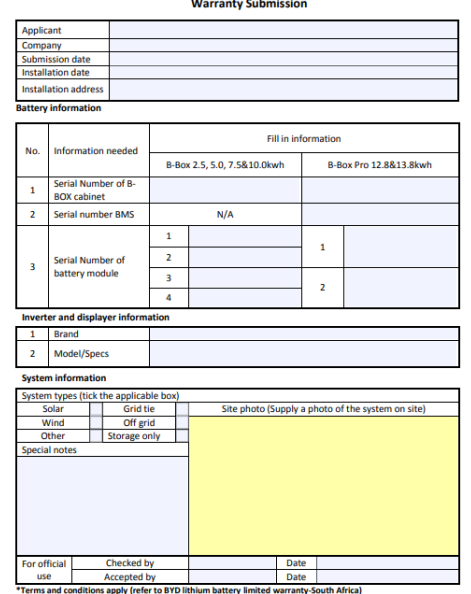

**Complete form and submit to SegenSolar** 

https://portal.segensolar.co.za/reseller/docs/warranty\_submission\_ ver.3.1 20170922.pdf

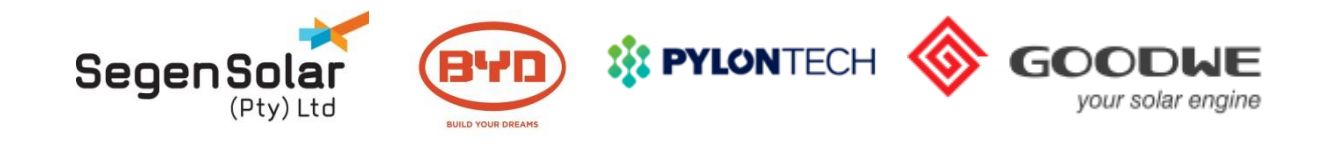

**Product Warranty** 

#### **STANDARD WARRANTY**

GOODWE NS SS DS DT ES series inverters come standard with a **manufacturer's warranty of 66 months (5.5 years)** from the date of production from JIANGSU GOODWE POWER SUPPLY TECHNOLOGY Co., Ltd (hereinafter referred to as GOODWE).

The accessory products include Antenna, EzConverter, EzMeter and EzLogger come standard with a manufacturer's warranty of 30 months (2.5 years) from the date of manufacturing fromGOODWE.

For inverters (GOODWE NS SS DS DT ES series), and the accessory products, the warranty can be extended within 24months (2 years) from the date of manufacturing. Please obtain the warranty extension price list form GOODWE Sales for further information.
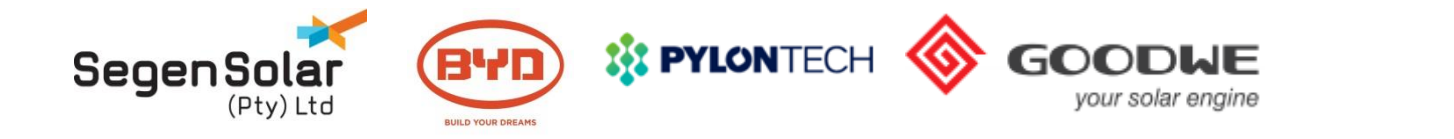

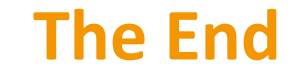

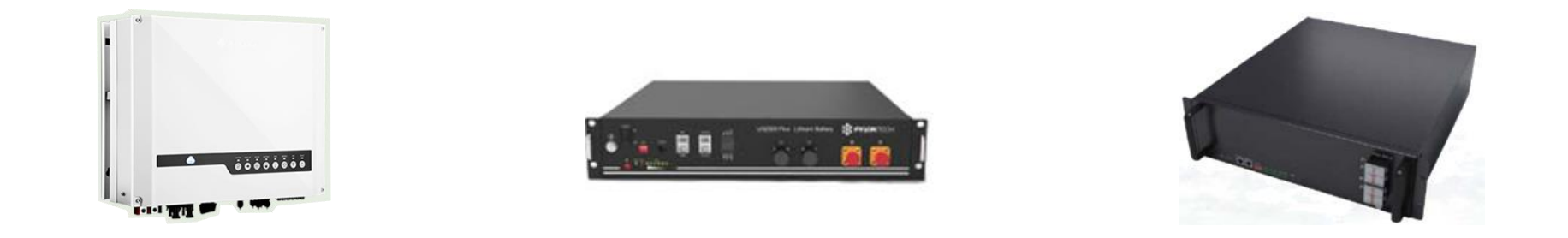

## Thank you!

SegenSolar (Pty) | info@segensolar.co.za | www.segensolar.co.za | +27 (0) 87 802 0663